ORACLE FIELD SERVICE CONFIGURATIONS

FOR

ORACLE WORK AND ASSET CLOUD SERVICE INTEGRATION TO ORACLE FIELD SERVICE

(ALSO APPLICABLE TO ORACLE UTILITIES WORK AND ASSET MANAGEMENT)

SETUP GUIDE

RELEASE 22A

Oracle Field Service Configurations for Oracle Work and Asset Cloud Service Integration to Oracle Field Service, Setup Guide 22A

April 2022

Copyright © 2020, 2022, Oracle and/or its affiliates.

### **Table of Contents**

| PREFACE                                               | 5  |
|-------------------------------------------------------|----|
|                                                       |    |
| Audience                                              | 5  |
| DOCUMENTATION AND ACCESSIBILITY                       | 5  |
| Abbreviations                                         | 5  |
| CHAPTER 1: ACCELERATOR OVERVIEW                       | 6  |
| CONFIGURATION OVERVIEW                                | 6  |
| Accelerator Package                                   | 6  |
| ACCELERATOR ACTIVITY TYPES                            | 6  |
| CHAPTER 2: INSTALLING THE BASIC ACCELERATOR PACKAGE   | 7  |
| ORDER OF IMPORTING THE PACKAGE                        | 7  |
| ACTIVITY TYPES                                        | 7  |
| PROPERTIES                                            | 8  |
| GLOSSARY                                              | 8  |
| FORMS AND PLUGINS                                     | 9  |
| CHAPTER 3: ADDITIONAL OFS CONFIGURATIONS              | 22 |
| SYNC MOBILE CONTROL DATA INFORMATION FROM WACS TO OFS | 22 |
| Organization                                          | 25 |
| Work Zones                                            | 26 |
| RESOURCE AND BUCKET INFO                              | 27 |
| Applications                                          | 28 |
| CREW CONFIGURATION                                    | 29 |
| OFFLINE VS ONLINE MODE                                | 33 |
| CREW TIME                                             | 33 |
| INVENTORY TYPES                                       | 34 |
| TIMESHEET/ OTHER DIRECT CHARGES FLAG                  | 37 |
| TIMEOUT SECONDS                                       | 38 |
| CHECKLIST                                             | 39 |
| CHAPTER 4: USER OPERATIONS                            | 40 |

| CHAPTER 5: CUSTOMIZATIONS           | 69  |
|-------------------------------------|-----|
|                                     | co. |
| ADDING NEW FIELDS TO FIELD ACTIVITY | 69  |
| Adding Custom Business Objects      | 72  |
| PLUGINS RENDERING DATA              | 73  |
| VALIDATION FOR COMPLETION           | 76  |
| CHAPTER 6: HOSTING PLUG-INS IN OFS  | 77  |

## Preface

Welcome to the Oracle Field Service Setup Guide for Oracle Utilities Work and Asset Cloud Service Integration to Oracle Field Service 22A.

This document focuses on the Oracle Field Service configurations and administration information required for this integration. The preface includes the following:

- <u>Audience</u>
- Documentation and Accessibility
- Abbreviations

### Audience

This document is intended for anyone implementing the Oracle Utilities Integration for Work and Asset Cloud Service and Oracle Field Service.

### Documentation and Accessibility

For information about Oracle's commitment to accessibility, visit the Oracle Accessibility Program website at <a href="http://www.oracle.com/pls/topic/lookup?ctx=acc&id=docacc">http://www.oracle.com/pls/topic/lookup?ctx=acc&id=docacc</a>.

#### Access to Oracle Support

Oracle customers have access to electronic support for the hearing impaired. Visit:

http://www.oracle.com/pls/topic/lookup?ctx=acc&id=info or http://www.oracle.com/pls/topic/lookup?ctx=acc&id=trs

### Abbreviations

| Term | Expanded Form                                 |
|------|-----------------------------------------------|
| OFS  | Oracle Field Service                          |
| WAM  | Oracle Utilities Work and Asset Management    |
| OIC  | Oracle Integration Cloud Service              |
| WACS | Oracle Utilities Work and Asset Cloud Service |

# **Chapter 1: Accelerator Overview**

This chapter focuses on the software requirements for Oracle Field Service and provides an overview of the configuration. It includes the following sections:

- <u>Configuration Overview</u>
- <u>Accelerator Package</u>
- Accelerator Activity Types

### Configuration Overview

This section covers basic Oracle Field Service configurations, such as Activity Types, User Types, Properties, UI screens, validations for these UIs, plugins, and resource configurations.

### Accelerator Package

The accelerator package includes various user types, properties, and plugins. This document explains the configurations for other elements such as activity types, work zones, work skills, work conditions and outbound channel.

The package helps customers to configure and set up Oracle Field Service to be used in the Oracle Utilities Work and Asset Cloud Service integration to Oracle Field Service as the package contains only Oracle Utilities Work and Asset Cloud Service and Oracle Integration Cloud configuration files and instructions. It is used in addition to the integration package that provides a complete end-to-end set up for the integration.

The contents of the package are:

- User Types: Define layouts and UI screens. Refer to the User Types section for more details.
- **Properties**: Create layouts and mapping. Refer to the <u>Properties</u> section for more information.
- **Plugins**: The plugins that are part of this integration are measurements, service history, planned service history, resource usage, assetComponentInstallExchangeUndo, pick up work, lock unlock, materials and validate completion. Refer to the Forms and Plugins section for more information.

### Accelerator Activity Types

This accelerator is a sample and supports a few Activity Types in this release. More activity types can be added based on the requirement.

# Chapter 2: Installing the Basic Accelerator Package

This chapter focuses on importing the files that come as a part of the package and configuring them in the Oracle Field Service environment for the integration to run successfully. Make sure to follow the same sequence for successful configuration.

- Order of Importing the Package
- <u>Activity Types</u>
- Properties
- Glossary
- Forms and Plugins
- User Types

### Order of Importing the Package

Make sure to follow the order mentioned below during the package import.

- Properties
- Glossary
- Measurements Plugin
- ResourceUsage Plugin
- ServiceHistory Plugin
- ValidateCompletion Plugin
- PlannedServiceHistory Plugin
- Asset Component Install Exchange Undo Plugin
- Lock Unlock Activity Plugin
- Pick Up Work Plugin
- Materials Plugin
- WACS OFS User Type
- WACS OFS Dispatcher User Type

### Activity Types

Activity types define the categories of the activity supported by Oracle Field Service (in this case, Oracle Utilities Work and Asset Cloud Service Integration to Oracle Field Service). Activity types are synced part of admin data from Oracle Utilities Work and Asset Cloud Service to Oracle Field Service. As a pre-requisite, before running Admin Sync, perform **any** of the following steps.

To create an Activity Type Group:

- 1. Login to Oracle Field Service with valid credentials.
- 2. Click the  $\equiv$  icon on left of the Home page.
- 3. Navigate to Configuration > Resources, Activities, Inventories > Activity Types.

#### 4. Click Add Group.

5. Enter "WAM-OFSC".

| * Label               | WAM-OFSC |  |
|-----------------------|----------|--|
| * Name                |          |  |
| * English             | WAM-OFSC |  |
| SpanishLA             |          |  |
| French (European)     |          |  |
| Portuguese (Brazil)   |          |  |
| Chinese (Traditional) |          |  |

### Properties

Properties enable the integration specific UIs create and map the Oracle Field Service UI element with a property. Each property is classified into types such as field, integer, enumeration, string on the basis of requirements and should be addressed using this property.

To import the property file included in the accelerator package:

- 1. On the **Configuration** page, select **Resources**, **Activities**, **Inventories > Properties**.
- 2. Click Import.
- 3. Browse to the location of the file to be imported and click **Import**.
- 4. Verify the successful import of the file. The **Successfully Imported** message with number of properties imported is displayed. Make sure the **Imported with warnings** and **Not imported** count is 0.

#### Glossary

Glossary is used for cosmetic changes in label names. This function provides the flexibility to change labels based on the business needs.

To use the glossary function:

- 1. On the Configuration page, click Glossary in the Displays section.
- 2. Click **Import** to import the file provided as part of the package.
- 3. Click **Browse** and select the file. Click **Import**. Make sure the file imports successfully.
- 4. As part of the package, the following labels are changed. Change the labels based on the preference.

| Category (cts).Identifier (id).Type (ts).ID/Label (lb1).User Types (ut).Ennlish (en=03)                                                                |
|----------------------------------------------------------------------------------------------------|
| "Glossary: mobile shared, wap inventory", glossary, translation, 10105, Assets/Equipment                                                               |
| Glossary: mobile shared, glossary, translation, 10865, Assets/Equipment                                                                                |
| Glossary: mobile_shared,glossary,translation,10767,,Asset/Equipment Details                                                                            |
| Glossary: wap_inventory,glossary,translation,10111,.fxisting                                                                                           |
| "Screen Configuration - Mobility: Edit/View activity","fae3e1febea180ba048eb3f1b0c011f029fdfd5e","layout","list_inventories","C2M<br>OFSC","Equipment" |
| "Screen Configuration - Mobility: Edit/View activity","9bodc924764e5ac57bfb15c4e166202c8a3189de","layout","list_inventories","WAM OFSC","Assets"       |
|                                                                                                    |
|                                                                                                    |
|                                                                                                    |
|                                                                                                    |

| Category (ctg)                                             | Identifier (id)                          | Type (tp)   | ID/Label (Ibl) User Types ( | ut) English (en-US)     |
|------------------------------------------------------------|------------------------------------------|-------------|-----------------------------|-------------------------|
| Glossary: mobile_shared, wap_inventory                     | glossary                                 | translation | 10109                       | Assets/Equipment        |
| Glossary: mobile_shared                                    | glossary                                 | translation | 10865                       | Assets/Equipment        |
| Glossary: mobile_shared                                    | glossary                                 | translation | 10767                       | Asset/Equipment Details |
| Glossary: wap_inventory                                    | glossary                                 | translation | 10111                       | Existing                |
| Glossary: mobile_shared, reports_gps_alerts, wap_inventory | glossary                                 | translation | 10114                       | Resource Inventory      |
| Screen Configuration - Mobility: Edit/View activity        | fae3e1febea180ba048eb3f1b0c011f029fdfd5e | layout      | list_inventories C2M OFSC   | Equipment               |
| Screen Configuration - Mobility: Edit/View activity        | 9bcdc924764e5ac57bfb15c4e166282c8a3189de | layout      | list inventories WAM OFSC   | Assets                  |

Example: To change the **Asset** label, change the Asset in the given file. You can add more values to the existing values.

### Forms and Plugins

Plugins are used to make changes to screen and data based on their type and status of target and parent object. They are also used to enter measurements, record time/materials/equipment used while completing an activity, populate service history information, install/replace/remove/attach/exchange of assets, using truck inventories and validate completion information before actually sending the information to verify if the message is accepted by Oracle Utilities Work and Asset Cloud Service.

Plug-ins in Oracle Field Service Cloud perform actions not found in the standard solution. They appear as selectable links on the application. They open a new window, tab, or frame in a browser where an external HTML5 application is executed.

For more information on Oracle Field Service Cloud plugin framework refer to latest Oracle Field Service Cloud documentation at:

# https://docs.oracle.com/en/cloud/saas/field-service/22a/fapcf/overview-of-the-plug-in-api.html#overview-of-the-plug-in-api

Each plugin contains a JavaScript file that has the main business logic required for functionality of the plugin. The data required for each plugin is available through the properties that are added for the plugin. XML data obtained through properties is parsed and appropriate XSL is applied to it to render each UI.

#### Measurement Plugin

Measurements manage the asset operational and runtime data collected and tracked for assets. Asset measurements include mileage, hours of uptime, number of start-stops, and more.

Since they almost entirely depend on the usage of the related asset, readings cannot be calculated or predicted accurately by the system. Instead, readings must be collected and entered into the system, either manually by a user or imported as the result of activity completion.

To import plugins:

- 1. Login to Oracle Field Service with valid credentials.
- 2. Click the  $\equiv$  icon on left of the Home page.
- 3. Navigate to Configuration > Displays > Forms and Plugins.
- 4. Click the Import drop-down list and select Plugins.
- Click the Drag and Drop field to select measurement plugin. Click Validate.
   Oracle Field Service validates the plugin and the number of valid items should be 1.
- Click Import. Ensure the "Number of valid items" is 1 and "Number of not valid items" is 0.
   After the successful import of plugin, Oracle Field Service displays the details as shown below.

| ≡     | ORACLE                           |                  | Q Sea                                                                                                    |          |                  |        | P      | A     |
|-------|----------------------------------|------------------|----------------------------------------------------------------------------------------------------|----------|------------------|--------|--------|-------|
| < (   | Configuration                    | Forms & Plugins  | View 🔻                                                                                                    | Add Form | Add Plugin       | Export | Import | •     |
| VAMED | 11 / / / / / / / / / / / / / / / |                  | All and a second second second second second second second second second second second second second second se |          |                  | 12/11  |        | ANN A |
| ß     | Measurements                     | MeasurementTypes | Type: Hosted plugin<br>Name: MeasurementTypes                                                                  | 1        | Configured links |        | :      |       |

7. Make sure the **Available Properties** tab is populated with all properties.

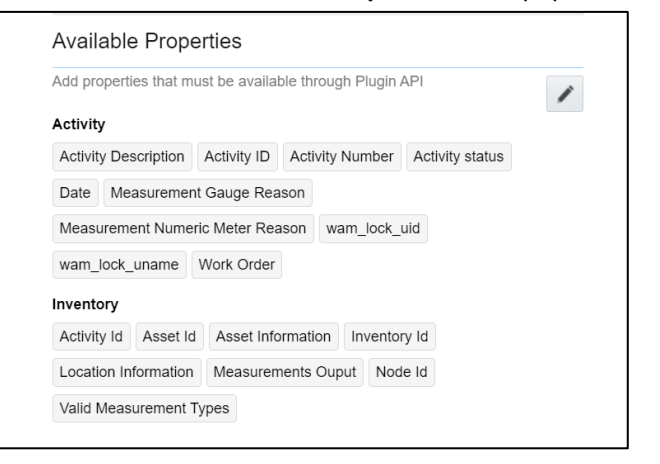

#### **Resource Usage Plugin**

Timesheets are used to record the amount of time that workers (labor resources) spend on activities or work orders. Once charges are entered, processing allows employees to receive proper compensation for their work and labor charges are applied to the appropriate cost buckets.

Generally, only each individual and the person designated as the supervisor on that individual's crew can access timesheet information for that person. Superivisor can enter individual timesheet for himself if the secure parameter "ofsc\_sup\_in\_team " is set to 'true/yes'.

To import the plugin:

- 1. Repeat steps 1 to 5 from <u>Measurement Plugin</u>.
- 2. Click the **Import** drop-down list and select **Plugins** to import the resource usage plugin provided in the package.

| ≡   | ORACLE         |                 | Q S                                        | earch in activit | ies or parts     |        | P        | A |
|-----|----------------|-----------------|--------------------------------------------|------------------|------------------|--------|----------|---|
| < ( | Configuration  | Forms & Plugins | View ▼                                     | Add Form         | Add Plugin       | Export | Import ` | - |
| Ľ\$ | Resource Usage | ResourceUsage   | Type: Hosted plugin<br>Name: ResourceUsage | 1                | Configured links | 77/11  | :        |   |

- 3. Select the resource plugin and enter the following details:
  - oic\_url: https://OIC\_host:OIC\_port/ic/api/integration/v1/flows/rest/OUTL-BA-OFSC\_WACS\_RES\_USAGE\_SEND/1.0/resourceUsage
  - oic\_uname/oic\_password: OIC username/password

Oracle Field Service users should configure the following:

- ofsc\_uname: clientID@instance ID
- ofsc\_password: client secret key
- ofsc\_siteAddress : instance ID
- ofsc\_bucket: External ID of bucket configured in your environment
- ofsc\_sup\_in\_team : true/false or yes/no

| oic_url          | Value |   |
|------------------|-------|---|
| oic_uname        | Value |   |
| oic_password     | Value |   |
| ofsc_uname       | Value |   |
| ofsc_password    | Value |   |
| ofsc_bucket      | Value |   |
| ofsc_siteAddress | Value | - |
| ofsc_sup_in_team | Value |   |
| oisc_sup_in_team | value | h |

4. Make sure the **Available Properties** tab is populated with properties as shown below.

| Add pro  | perties that n | nust be avail | able throu | ıgh Plugi | n API    |           | 1 |
|----------|----------------|---------------|------------|-----------|----------|-----------|---|
| Activity | ,              |               |            |           |          |           | ~ |
| Activity | Description    | Activity ID   | Activity 1 | lumber    | Activity | Status    |   |
| Craft    | Crew Shift T   | ype Date      | End        | Equipme   | nt Type  | Job Order |   |
| Labor    | Earning Type   | Other Res     | source Ty  | pe Ove    | rtime Ty | pe        |   |
| Reso     | urce Unit of M | easure Re     | source U   | sage Fla  | g SLA    | End       |   |
| SLA S    | tart Start     | Time Slot     | Timeout    | Traveli   | ng Time  |           |   |
| WAM F    | Resource Us:   | age Output    | Work Or    | der Wo    | rk Skill |           |   |
| Resour   | се             |               |            |           |          |           |   |
| Extern   | al ID Name     | Resourc       | e type T   | ype       |          |           |   |

#### Service History Plugin

Service history is information about some type of service or maintenance performed on an asset. Information typically associated with service history include record inspection feedback, pass/fail details, downtime, parts failure information, maintenance or service logs, or other information regarding service on the asset.

- 1. Repeat steps 1 to 5 from <u>Measurement Plugin</u>.
- 2. Click the **Import** drop-down list and select **Plugins** to import the service history plugin provided in the package.

| Ħ       | ORACLE          |                     | Q Sear                                           | rch in activities or parts |          |
|---------|-----------------|---------------------|--------------------------------------------------|----------------------------|----------|
| < (     | Configuration   | Forms & Plugins     | View 🔻                                           | Add Form Add Plugin Export | Import 🔻 |
| A AMELI |                 |                     |                                                  |                            |          |
| Lo.     | Service History | ServiceHistoryTypes | Type: Hosted plugin<br>Name: ServiceHistoryTypes | 1 Configured links         | :        |

3. Make sure the **Available Properties** tab is populated with the properties as shown below.

| Add properties that mus                                                                                                 | t be available thr                                                 | ough Plug                              | jin API                          |                                            |                                  | 1 |
|----------------------------------------------------------------------------------------------------|--------------------------------------------------------------------|----------------------------------------|----------------------------------|--------------------------------------------|----------------------------------|---|
| Activity                                                                                                    |                                                                    |                                        |                                  |                                            |                                  | , |
| Activity Description                                                                                                    | ActMity Number                                                     | ActMty                                 | Status                           | Date                                       |                                  |   |
| Planned Service Histo                                                                                                   | ry Output Plan                                                     | ned Servi                              | ce History                       | Output                                     |                                  |   |
| Planned Service Histo                                                                                                   | ry Output Plan                                                     | ned Servi                              | ce History                       | Output                                     |                                  |   |
| Planned Service Histo                                                                                                   | ry Output Serv                                                     | ice Histor                             | у ВО                             |                                            |                                  |   |
| Service History Types                                                                                                   | Service Histo                                                      | ry Types                               | Service                          | History                                    | Турев                            |   |
| Service History Types                                                                                                   | Service Histo                                                      | ry Types                               | Service                          | History                                    | Турев                            |   |
| Service History Types                                                                                                   | Service Histo                                                      | ry Types                               | Service                          | History                                    | Турев                            |   |
| Service History Types                                                                                                   | Valid Service                                                      | History Ty                             | pes                              |                                            |                                  |   |
| WAM Downtime Reas                                                                                                    | on wam_lock_                                                       | uld war                                | n_lock_un                        | ame                                        |                                  |   |
| Inventory                                                                                                    |                                                                    |                                        |                                  |                                            |                                  |   |
| Activity Id Asset - Va                                                                                                  | alld Service Histo                                                 | ку Турев                               | Asset k                          | 1                                          |                                  |   |
| Asset Information A                                                                                                    | ttachment Count                                                    | Fallure                                | e informati                      | on Inv                                     | entory id                        |   |
| Location Information                                                                                                    | Node Id Serv                                                       | rice Hilsto                            | ry Output                        |                                            |                                  |   |
| Service History Output                                                                                                  | Service Histo                                                      | ry Output                              | Service                          | e Hilstory                                 | Output                           |   |
| Service History Output                                                                                                  | Service Histo                                                      | ry Output                              | Service                          | e Hilstory                                 | Output                           |   |
| Service History Output                                                                                                  | Service Histo                                                      | ry Output                              | Service                          | e Hilstory                                 | Output                           |   |
| Service History Output                                                                                                  | Service Histo                                                      | ry Output                              | Service                          | e Hilstory                                 | Output                           |   |
| Service History Output                                                                                                  | Service Histo                                                      | ry Output                              | Service                          | e Hilstory                                 | Output                           |   |
|                                                                                                    | and the states                                                     |                                        | Service                          | Histon                                     | 0.000                            |   |
| Service History Output                                                                                                  | Service Histo                                                      | ny Output                              |                                  |                                            | Output                           |   |
| Service History Output<br>Service History Output                                                                        | t Upload Attack                                                    | hment 1                                | Upload A                         | Vitachme                                   | nt 10                            |   |
| Service History Output<br>Service History Output<br>Upload Attachment 11                                                | Upload Attach                                                      | hment 1<br>ment 12                     | Upload /                         | Attachme<br>Attachme                       | nt 10<br>ent 13                  |   |
| Service History Output<br>Service History Output<br>Upload Attachment 11<br>Upload Attachment 14                        | Upload Attach<br>Upload Attach<br>Upload Attach                    | ment 1<br>ment 12<br>ment 15           | Upload /<br>Upload /<br>Upload / | Attachme<br>Attachme<br>Attachm            | ent 13<br>ent 2                  |   |
| Service History Output<br>Service History Output<br>Upload Attachment 11<br>Upload Attachment 14<br>Upload Attachment 3 | t Upload Attach<br>Upload Attach<br>Upload Attach<br>Upload Attach | ment 1<br>ment 12<br>ment 15<br>nent 4 | Upload Att                       | Attachme<br>Attachme<br>Attachme<br>achmen | ent 10<br>ent 13<br>ent 2<br>t 5 |   |

### Validate Completion Plugin

This plugin helps crew to validate the eligibility to the activity to complete. If the activity is not yet eligible, the plugin displays corresponding error message if the eligibility is success crew navigates to end activity screen to complete the activity.

- 1. Repeat steps 1 to 5 from the <u>Measurement Plugin</u> section.
- 2. Click **Import Validate Completion Plugin** to import the validate completion plugin provided in the package.

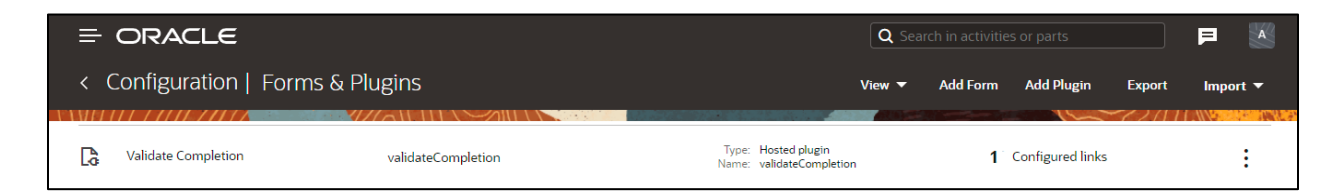

3. Make sure that the Available Properties tab is populated with the properties as shown below.

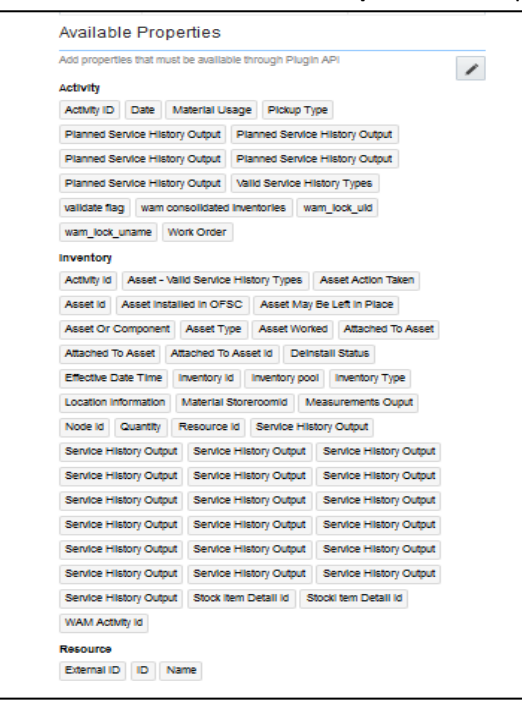

#### Planned Service History Plugin

Planned Service history is information regarding some type of service or maintenance performed on an asset. Information typically associated with service history include record inspection feedback, pass/fail details, downtime, parts failure information, maintenance or service logs, or other information regarding service on the asset.

- 1. Repeat steps 1 to 5 from the Measurement Plugin section.
- 2. Click on **Import** dropdown and click **Plugins** to import the Planned Service History plugin provided in the package.

|         | = ORACLE             |                            |                                                         |          |                  |        | P      |   |
|---------|----------------------|----------------------------|---------------------------------------------------------|----------|------------------|--------|--------|---|
| < Cont  | figuration   Forms   | & Plugins                  | View 🗸                                                  | Add Form | Add Plugin       | Export | Import | - |
| Ca Plar | nned Service History | plannedServiceHistoryTypes | Type: Hosted plugin<br>Name: plannedServiceHistoryTypes | 1        | Configured links | 62111  |        |   |

3. Make sure the Available Properties tab is populated with the properties as shown below.

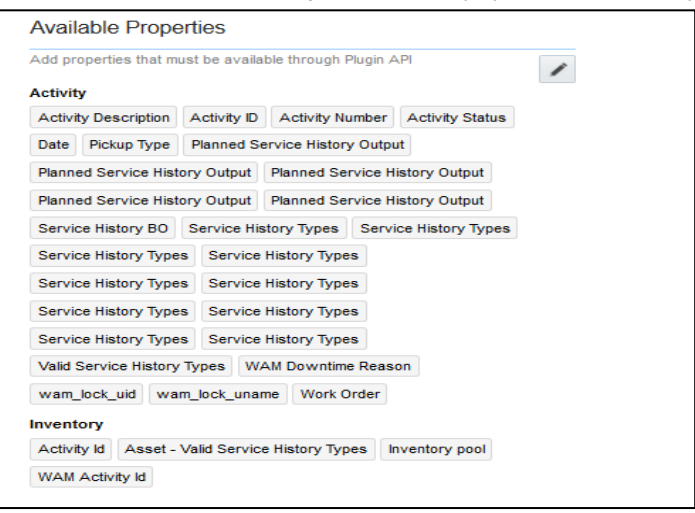

#### Asset Component Install Exchange Undo Plugin

Handle operations on Install, Uninstall and Replace actions for the assets and components in a work activity. Information associated with the components used for the assets on completion of the activity is handled.

- 1. Repeat steps 1 to 5 from the Measurement Plugin section.
- 2. Click the **Import** drop-down box and select **Plugins** to import the Asset Component Install Exchange Undo plugin provided in the package.

|     | ORACLE                                |                                   |                                                 | Q Searc      |               |                 |        | F     | A   |
|-----|---------------------------------------|-----------------------------------|-------------------------------------------------|--------------|---------------|-----------------|--------|-------|-----|
| < ( | Configuration   Forms & Plu           | Igins                             | N                                               | √iew ▼       | Add Form      | Add Plugin      | Export | Impor | t 🕶 |
| Ca  | Asset Component Install Exchange Undo | assetComponentInstallExchangeUndo | Type: Hosted plugin<br>Name: assetComponentInst | allExchangeU | indo <b>1</b> | Configured link | s      |       | :   |

- 3. Select the Asset Component Install Exchange Undo plugin and enter the details:
  - oic\_url: https://OIC\_host:OIC\_port/ic/api/integration/v1/flows/rest/OUTL-BA-OFSC\_WACS\_ASSET\_QUERY/1.0/assetQueryDetails
  - oic\_uname/oic\_password: OIC username/password
  - ofsc\_multiDay\_act\_lbls: The Activity type of the Multi-Day activity created in OFSC. If there are more than one use '|' separator.
  - Example: Act1|Act2|Act3
  - ofsc\_uname: OFSC username applicationid@instanceid (application should have access to all the apis)
  - ofsc\_password: OFSC password
  - ofsc\_siteAddress: instance id of OFSC

4. Make sure the **Available Properties** tab is populated with the properties as shown below.

| dd properties t | that must   | be availa  | ble through P  | lugin AP  | 4                 |
|-----------------|-------------|------------|----------------|-----------|-------------------|
| ctivity         |             |            |                |           |                   |
| Activity Descri | ption A     | ctivity ID | Activity Nur   | mber      | Activity Type     |
| Pickup Type     | Service I   | History Ty | pes Servic     | e Histor  | y Types           |
| Service Histor  | y Types     | Service    | History Types  | Serv      | ice History Types |
| Service Histor  | y Types     | Service    | History Types  | Serv      | ice History Types |
| Service Histor  | y Types     | Service    | History Types  | Wor       | k Order           |
| iventory        |             |            |                |           |                   |
| Activity Id A   | sset - Vali | d Service  | History Type   | s Ass     | et Action Taken   |
| Asset Descript  | tion Ass    | set Id 🛛 🗸 | sset Informat  | ion       |                   |
| Asset Installed | In OFSC     | Asset      | May Be Left I  | In Place  |                   |
| Asset Or Com    | ponent      | Asset Se   | quence As      | set Type  | 2                 |
| Asset Worked    | Attach      | To Asset   | Attached T     | o Asset   |                   |
| Attached To As  | sset Id I   | Badge Ni   | umber Build    | ting C    | einstall Status   |
| Effective Date  | Time E      | xchange    | d Inventory Id | Failu     | re Information    |
| Inventory Id    | Inventory   | pool I     | nventory Type  | e Is A    | sset Location     |
| Item Number     | Location    | n Informa  | tion Lot Id    | Mater     | ial Id            |
| Material Invid  | Materia     | I Is Com   | onent Mat      | erial Sto | reroomld          |
| Material Unit o | f Measure   | Node       | Id Point ID    | Qua       | ntity             |
| Resource Id     | Room        | Run To F   | ailure Seri    | al Numt   | er                |
| Service Area    | Site Loc    | ation      | Stock Code     | Stock It  | em Category       |
| Stock Item De   | scription   | Stock It   | em Detail Id   | Stock     | Item Id           |
| Stock Item Info | ormation    | StockI t   | em Detail Id   |           |                   |
|                 |             |            | A ALCONTRA     |           |                   |

#### Lock Unlock Activity Plugin

Handle operations lock or unlocking of an activity for a crew so that he can work on it.

- 1. Repeat steps 1 to 5 from the <u>Measurement Plugin</u> section.
- 2. Click the **Import** drop-down box and select **Plugins** to import the Lock Unlock Activity Plugin provided in the package.

| ≡   | ORACLE               |                    | Q Se                                            | arch in activiti | es or parts      |        | P      | A |
|-----|----------------------|--------------------|-------------------------------------------------|------------------|------------------|--------|--------|---|
| < ( | Configuration   F    | orms & Plugins     | View 🗸                                          | Add Form         | Add Plugin       | Export | Import | - |
| G   | Lock Unlock Activity | lockUnlockActivity | Type: Hosted plugin<br>Name: lockUnlockActivity | 2                | Configured links | 62111  | :      |   |

3. Make sure the Available Properties tab is populated with properties as shown below.

| Available Properties                                     |  |  |  |  |
|----------------------------------------------------------|--|--|--|--|
| Add properties that must be available through Plugin API |  |  |  |  |
| Activity                                                 |  |  |  |  |
| Activity ID wam_lock_uid wam_lock_uname                  |  |  |  |  |
| Resource<br>External ID ID                               |  |  |  |  |

#### Pick Up Work Plugin

This plugins helps the crew to create Work order, Work Request of types Asset related or non-Asset related from Oracle Field Service application itself. It can be a follow up to existing activity or a new work which is unrelated pickup.

1. Repeat steps 1 to 5 from the <u>Measurement Plugin</u> section.

| Ħ   | ORACLE        |                 |                                         | Q Sear | ch in activitie | s or parts |        |          | A    |
|-----|---------------|-----------------|-----------------------------------------|--------|-----------------|------------|--------|----------|------|
| < ( | Configuration | Forms & Plugins |                                         | View 🔻 | Add Form        | Add Plugin | Export | Import ' | •    |
| G   | Pick Up Work  | pickUpWork      | Type: Hosted plugin<br>Name: pickUpWork |        |                 |            | ~72/11 | :        | 1996 |

- 2. Select the **Pick Up Work** plugin and enter the following details:
  - oic\_url: https://OIC\_host:OIC\_port/ic/api/integration/v1/flows/rest/OUTL-BA-OFSC\_WACS\_ASSET\_QUERY/1.0/assetQuery
  - oic\_url1 : https://OIC\_host:OIC\_port/ic/api/integration/v1/flows/rest/OUTL-BA-OFSC\_WACS\_ASSET\_QUERY/1.0/assetQueryDetailsPickup
  - oic\_uname/oic\_password: OIC username/password
  - ofsc\_uname: clientID@instance ID
  - ofsc\_password: client secret key
  - ofsc\_siteAddress : instance ID
  - groupLabel : OFSC group label
  - bucket\_for\_nonScheduled : External ID of the bucket

| ofsc_uname         | Value | – |
|--------------------|-------|---|
| ofsc_password      | Value |   |
| ofsc_siteAddress   | Value |   |
| groupLabel         | Value |   |
| oic_url            | Value |   |
| oic_uname          | Value |   |
| oic_password       | Value |   |
| oic_url1           | Value |   |
| bucket_for_nonSche | Value |   |
|                    |       |   |

3. Click the **Import** drop-down box and select **Plugins** to import the Pick Up Work Plugin provided in the package.

| Activity Description     | Actes      |            | other Lo  | estion lefe | mation           |          |
|--------------------------|------------|------------|-----------|-------------|------------------|----------|
| Anthelia and Description |            |            | wanny LO  | Anther 7    | annauori<br>Duna |          |
| Activity Long Descri     | poon .     | Activity N | umper     | Activity 1  | ype              |          |
| Activity Type Descri     | ption      | Activity T | ype To P  | SH PIO      | up Asset         | Detalls  |
| Pickup Asset Id P        | Pickup As  | set Node   | eld Pl    | ckup Down   | time Date        | Time     |
| Pickup Emergency         | Pickup     | Guld       | Pickup L  | ocation Ty  | pe               |          |
| Pickup Related Activ     | vity Infor | mation     | Pickup F  | Related Ap  | pointment        | Numbe    |
| Pickup Related Loca      | stion info | rmation    |           |             |                  |          |
| Pickup Related Wor       | k Order    | Descripti  | on Plo    | жир Туре    |                  |          |
| Pickup Work Catego       | ory Pk     | ckup work  | class     |             |                  |          |
| Pickup Work Class        | Descript   | tion Pk    | ckup Wor  | kit Pici    | up Work F        | Priority |
| Pickup Work Type         | Requir     | red By Da  | te Ser    | rvice Histo | гу Турев         |          |
| Service History Typ      | es Se      | rvice Hils | tory Type | is Servi    | ce History       | Турев    |
| Service History Typ      | es Se      | rvice His  | tory Type | s Servi     | ce History       | турев    |
| Service History Typ      | es Se      | rvice Hils | tory Type | is Servi    | ce History       | Турев    |
| Timeout Valid Ser        | rvice His  | story Type | is Wo     | rk Order    |                  |          |
| Work Order Descrip       | ntion      |            |           |             |                  |          |
|                          |            |            |           |             |                  |          |
| Activity Id Asset -      | VALKI SA   | andra His  | ton: Tun  | Acce        | t Action T       | akan     |
| Accest Descetation       | Annu Ge    |            |           |             |                  | awerr    |
| Asset Description        | Asset      | 0 A66      | et morm   | auon        |                  |          |
| Asset installed in O     | FSC /      | Asset Ma   | у ве сел  | in Place    |                  |          |
| Asset Or Componer        | nt Ass     | et Seque   | nce A     | isset Type  | Asset V          | Vorked   |
| Attach To Asset A        | Vttached   | To Asset   | Attac     | hed To Asi  | set              |          |
| Attached To Asset Id     | d Bad      | ge Numb    | er Bul    | iding E     | fective Da       | te Time  |
| Failure information      | Invent     | ory Id     | Inventory | pool In     | entory Typ       | e .      |
| Is Asset Location        | Item Nu    | mber       | Location  | Informatio  | n Node           | Id       |
| Point ID Room            | Run To     | Fallure    | Serial    | Number      | Service /        | Area     |
| Otto Longition   Mail    | d Measu    | urement T  | vnes      |             |                  |          |

#### Materials Plugin

This plugin handles the operations related to mobile storerooms in Oracle Field Service Cloud including reporting the use of materials. The operations includes Use/Undo Use Item, Install/Undo Install Asset, and Attach/Undo Attach component from truck inventories. Oracle Field Service Cloud can request an update of a mobile storeroom passing date/time of the last snapshot.

To import the plugin:

- 1. Repeat steps 1 to 5 from the <u>Measurement Plugin</u> section.
- 2. After the successful import of plugin, Oracle Field Service displays the details as shown below.

| =   | ORACLE        |                 |                                        | plann  | 1        | /10 ^ ~          | × ]    | P     | A               |
|-----|---------------|-----------------|----------------------------------------|--------|----------|------------------|--------|-------|-----------------|
| < ( | Configuration | Forms & Plugins |                                        | View 🔻 | Add Form | Add Plugin       | Export | Impor | rt <del>▼</del> |
| La. | Materials     | materials       | Type: Hosted plugin<br>Name: materials |        | 91       | Configured links | -7241  |       | :               |

- 3. Select the **Materials** plugin and enter the details:
  - oic\_storeroom\_sync\_url: https://OIC\_host:OIC\_port/ic/api/integration/v1/flows/rest/OUTL-BA-OFSC\_WACS\_STOREROOM\_SYNC/1.0/syncStoreroom
  - oic\_uname/oic\_password: OIC username/password
  - oic\_assetQueryDetails\_url: https://OIC\_host:OIC\_port/ic/api/integration/v1/flows/rest/OUTL-BA-OFSC\_WACS\_ASSET\_QUERY/1.0/assetQueryDetails
  - oic\_activityUpdate\_url: https://OIC\_host:OIC\_port/ic/api/integration/v1/flows/rest/OUTL-BA-OFSC\_WACS\_ACTV\_UPDT\_PULL/1.0/retrieveUpdates

Oracle Field Service Cloud users should to configure the following:

- ofsc\_uname: clientID@instance ID
- ofsc\_password: client secret key
- ofsc\_siteAddress: instance ID

| oic_storeroom_sync_   | Value |   |
|-----------------------|-------|---|
| oic_uname             | Value |   |
| oic_password          | Value |   |
| ofsc_uname            | Value |   |
| ofsc_password         | Value |   |
| ofsc_siteAddress      | Value |   |
| oic_assetQueryDetai   | Value |   |
| oic_activityUpdate_ur | Value | – |

4. Make sure the **Available Properties** tab is populated with all properties.

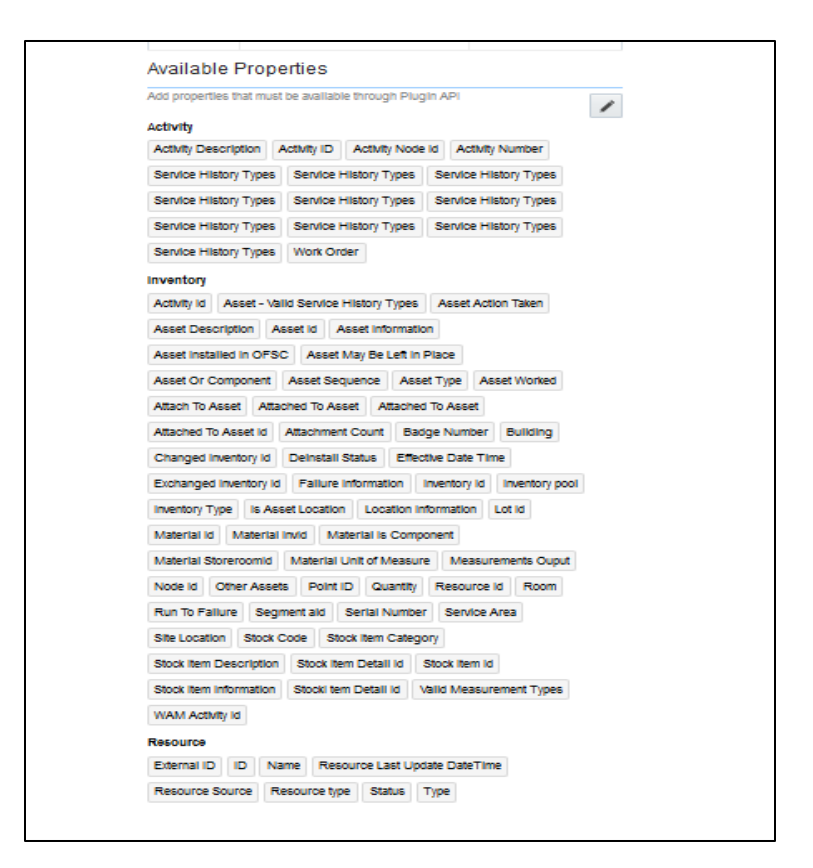

#### **User Types**

The user types are used to manage permissions for all the users. Each user type has a profile that defines security and display permissions, such as the user's login method, the ability to use certain functions, and access to menu items and properties. Screen-configuration settings define the screens, windows, pop-up windows and other elements visible to a certain user type. They also support the context layout editor, in which the content, arrangement, and visibilities of each context are set.

Use the user types to create custom screen context layouts for Oracle Work and Asset Cloud Service integration to Oracle Field Service Cloud for utilities by accessing the screen configuration settings in specific user types created.

The user types that are part of this integration are:

- WACS\_OFSC\_Dispatcher\_User\_Type
- WACS\_OFSC\_User\_Type

To setup user types:

Important! Make sure to load the Properties, Activity Types, and Plugins before proceeding.

- 1. Login to Oracle Field Service.
- 2. Click  $\equiv$  on the **Home** page.
- 3. Navigate to Configuration page > Users, Security, Integrations > User Types.

- 4. Click **Import** to import the user types.
- 5. On the **Choose file** field, click **Browse** to select WACS\_OFSC\_User\_Type.
- 6. Click **Import** and verify the import is successful. Ensure that there are no "Imported with warnings" and "Not Imported".
- Click Import 'WACS\_OFSC\_Dispatcher\_User\_Type'. Ensure that there are no "Imported with warnings" and "Not Imported".

After the Dispatcher user type is set up, perform the following:

- 1. Make sure the Dispatcher user type import is successful without warnings.
- 2. Navigate to resources search for admin user. Note the user type configured in your environment.
- 3. Navigate to Configuration > User types > WAM OFSC Dispatch Administrator.
- 4. On the **General** tab, configure the display profile as 'WAM OFSC Dispatch Administrator' and the profile that was configured to admin user.
- 5. Navigate to **Resources search** for admin and click **Edit**.
- 6. Set the user type as 'WAM OFSC Dispatch Administrator'.
- 7. Enter the password and click **Submit**.

Make sure that the **Access** settings are selected for both the user types.

| General     | Screen configuration | Restrictions and Filters |                                                                                                    |
|-------------|----------------------|--------------------------|----------------------------------------------------------------------------------------------------|
| User type   | info                 |                          | Access settings                                                                                                  |
| * Label     | WAM OFSC             |                          | <ul> <li>Allow access via web application</li> <li>Allow access via installed application for Android</li> </ul> |
| * Name      | WAM OFSC             |                          | Allow access via installed application for iOS                                                                   |
| Active      |                      |                          | Permissions                                                                                                    |
| Login Polic | y Default policy     | ~                        | Maps                                                                                                    |

| General Screen configuration Restrictions and Filters |                                 |   |                                                                                                    |  |  |  |  |
|-------------------------------------------------------|---------------------------------|---|----------------------------------------------------------------------------------------------------|--|--|--|--|
| User type info                                        |                                 |   | Access settings                                                                                                  |  |  |  |  |
| * Label                                               | wam_ofsc_dispatch_administrator |   | <ul> <li>Allow access via web application</li> <li>Allow access via installed application for Android</li> </ul> |  |  |  |  |
| * Name                                                | WAM OFSC Dispatch Administrator |   | Allow access via installed application for iOS                                                                   |  |  |  |  |
| Active                                                | <ul> <li>✓</li> </ul>           |   | Permissions                                                                                                    |  |  |  |  |
| Login Policy                                          | Default policy                  | ~ | ✓ Maps                                                                                                    |  |  |  |  |

# Chapter 3: Additional OFS Configurations

This chapter elaborates on the additional configuration of organization, work zones, outbound channel and UI validations in user types. It includes the following:

- Sync Mobile Control Data Information from WACS to OFSC
- Organization
- Work Zones
- <u>Resource and Bucket Info</u>
- <u>Applications</u>
- <u>Crew Configuration</u>
- Offline vs Online Mode
- <u>Crew Time</u>
- Inventory Types
- <u>Timesheet/ Other Direct Charges Flag</u>
- <u>Timeout Seconds</u>
- <u>Checklist</u>

### Sync Mobile Control Data Information from WACS to OFS

Information from Oracle Utilities Work and Asset Cloud Service has to be replicated to Oracle Field Service to provide the drop-down information used in the Oracle Field Service mobile application. Create work skills, work skill properties, and work skill conditions in Oracle Field Service to match activities with resources and for crew tracking.

As part of this accelerator, Oracle Utilities WACS OFS Admin Data Sync deployed on Oracle Integration Cloud (OIC) is provided to create these configurations automatically making migration of data easier and get rid of tedious manual work.

Oracle Utilities WACS OFS Admin Data Sync needs to be run on initial installation or on a need to basis when new control data from Oracle Utilities Work and Asset Cloud Service or work skill related configurations needs to be created or updated in Oracle Field Service.

This sync integration process is manually run in Oracle Integration for Cloud by scheduling the integration process to run on a scheduled date or selecting **Submit Now** from the menu of the activated sync integration process to initiate an instance of the integration. An optional language parameter can be entered, it should be an ISO 2 letter language code, to determine the description to retrieve from Oracle Utilities Work and Asset Cloud Service and in what language code the property name should be created in Oracle Field Service Cloud. If the language is not populated or blank, it is defaulted to English (en).

Refer to the Business Flows chapter in *Oracle Utilities Work and Asset Management Integration to Oracle Field Service Configuration Guide* at <u>https://docs.oracle.com/en/industries/utilities/integrations-index.html</u>.

The following configurations are created/updated by the Sync Process:

• Create/update the enumeration values of the Oracle Field Service properties.

| OFSC Property label            | Synced WACS Information  |
|--------------------------------|--------------------------|
| wam_craft                      | Craft                    |
| wam_crew_shift_type            | Crew Shift Type          |
| wam_downtime_reason            | Downtime Reason          |
| wam_equipment_type             | Equipment Type           |
| wam_labor_earning_type         | Labor Earning Type       |
| wam_measurement_gauge_reason   | Measurement Gauge Reason |
| wam_measurement_meter_reason   | Measurement Meter Reason |
| wam_other_resource_type        | Other Resource Type      |
| wam_overtime_type              | Overtime Type            |
| wam_resource_uom               | Unit of Measure-Resource |
| wam_material_uom               | Material Unit of Measure |
| wam_material_stockitemCategory | Stock Item Category      |
| wam_pickup_location_type       | Pickup Location Type     |
| wam_work_priority              | Pickup Work Priority     |
| wam_work_type                  | Pickup Work Type         |
| wam_work_category              | Pickup Work Category     |
| wam_work_class                 | Pickup work class        |
| wam_actType_psh                | Activity Type To PSH     |

To verify the information that is synchronized from Oracle Utilities Work and Asset Cloud Service to Oracle Field Service, navigate to the respective property and check the enumeration values. Click **Modify**.

Note:

- After a resource is created in Oracle Utilities Work and Asset Cloud Service, the resource code (craft code, equipment code and other resource code) cannot be changed. The sync integration process uses these resource codes to create the enumeration values for equipment type, craft and other resource type property in Oracle Field Service Cloud.
   Slash (/) should not be included in the resource code and special characters like &,>, and < should not be included in Craft code</li>
- The sync integration process cannot delete enumeration values added to a property in Oracle Field Service Cloud; the OFSC REST API that updates the enumeration values of a property does not allow it. The only way to delete an enumeration value(s) in a property is by deleting the property, recreate the property and run the sync to get the latest values.

- Work Skill related configurations
  - 1. A work skill is created in Oracle Field Service for each craft synchronized from Oracle Utilities Work and Asset Cloud Service. Work skill is a job-specific skill and is used as a criteria to match activities with the resources. The label format for Work Skill created in Oracle Field Service is:
    - W\_ + WACS craftcode

| Example: Work Skill | created in Oracle | e Field Service |
|---------------------|-------------------|-----------------|
|---------------------|-------------------|-----------------|

| E | Edit work skill: "Carpenter"     |             |  |  |  |
|---|----------------------------------|-------------|--|--|--|
| * | Name                             |             |  |  |  |
| * | English                          | Carpenter   |  |  |  |
|   | SpanishLA                        |             |  |  |  |
|   | French (European)                |             |  |  |  |
|   | Portuguese (Brazil)              |             |  |  |  |
|   | Chinese (Traditional)            |             |  |  |  |
| * | Label                            | W_Carpenter |  |  |  |
|   | Sharing of the skill in teamwork | Summary 🗸   |  |  |  |
|   | Active                           |             |  |  |  |

- 2. A work skill property on the activity level is created in Oracle Field Service for each craft synced from Oracle Utilities Work and Asset Cloud Service. This property will contain information about how many people with the particular work skill is needed for the activity. The label format for Work Skill property created in Oracle Field Service is:
  - W\_ + WAM craftcode + \_Nd

Example: Work Skill Property created in OFSC

| Modify Property       |                  |
|-----------------------|------------------|
| Property type         | String           |
| * Property name       |                  |
| * English             | Carpenter needed |
| SpanishLA             |                  |
| French (European)     |                  |
| Portuguese (Brazil)   |                  |
| Chinese (Traditional) |                  |
| * Property Label      | W_Carpenter_Nd   |
| Property hint         |                  |
| English               |                  |
| SpanishLA             |                  |
| French (European)     |                  |
| Portuguese (Brazil)   |                  |
| Chinese (Traditional) |                  |
| Entity                | Activity         |

| Regular expression                                                                                                    |              |   |
|----------------------------------------------------------------------------------------------------|--------------|---|
| * Lines count                                                                                                    | 1            |   |
| GUI                                                                                                    | Text element | ~ |
| Clone property data on<br>Reopen or Prework<br>Formatting (If formatting<br>is applied, the<br>properties become<br>read-only) |              |   |

3. Work Skill Conditions are created in Oracle Field Service based on the craft and the configuration property value of workSkillCond.actvtySameSkillMaxWorker.default obtained from WAMOFSC\_ConfigProps lookup defined in Oracle Integration Cloud. This configuration property value contains the maximum number of people with the same work skill allowed to work simultaneously in an activity.

In this example: For work skill = Carpenter and workSkillCond.actvtySameSkillMaxWorker.default = 3, these are the work skill conditions created.

| <<br> | : M | /ork Sl | kills   Work skill conditions |        | Q carpenter           | X Add New |
|-------|-----|---------|-------------------------------|--------|-----------------------|-----------|
|       |     | ID      | Name                          | Status | Work skill conditions | Actions   |
|       |     | 27175   | Carpenter(1/1)                | *      | Carpenter needed in 1 | Modify    |
|       |     | 27176   | Carpenter(2/2)                | ✓      | Carpenter needed in 2 | Modify    |
|       |     | 27177   | Carpenter(3/3)                | ×      | Carpenter needed in 3 | Modify    |

Example: Work Skill Conditions created for Work Skill Carpenter in Oracle Field Service

These configuration are used to track teams (crews) consisting of people with different work skills and make sure that activities that require several people simultaneously is assigned to the right team.

### Organization

An organization can have buckets, organization units (Org Units), field resources, tools or vehicle associations. Create an organization before adding any type of resource.

To create an organization:

- 1. Navigate to **Configuration > Users, Security, Integrations > Organization**.
- 2. Click Add New to add a new organization.

|                                                      |                  |                | <b>Q</b> Search in activities or parts |         |
|------------------------------------------------------|------------------|----------------|----------------------------------------|---------|
| < Configuration   Organizations                      |                  |                |                                        | Add new |
|                                                      |                  |                |                                        |         |
| Sunrise HVAC<br>Organization Units: 4   Buckets: 209 | 236<br>Resources | 19<br>Vehicles |                                        |         |

3. Enter the name of the organization and click **Submit** to save the details.

| Add Organization      |                   | ×      |
|-----------------------|-------------------|--------|
| * English             | Sunrise Utilities |        |
| French (European)     |                   |        |
| Portuguese (Brazil)   |                   |        |
| SpanishLA             |                   |        |
| Chinese (Traditional) |                   |        |
| * Label               | Sunrise Utilities |        |
| Туре                  | In-house 🗸        |        |
| Discard changes       |                   | Submit |

### Work Zones

Work zones are used to divide area in different zones for better scheduling of crews. Use the work zone keys to provide the ZIP/postal code to facilitate the division through the Service Point information that comes from Oracle Utilities Work and Asset Cloud Service.

To add a work zone:

- 1. Navigate to **Configuration > General > Work Zones**.
- 2. Make sure the **Work Zone Key** (top left corner) is ZIP/Postal Code.

|      | OR                           |              | E Field Service                  | â 🖏 🖬                      |         | Q 📮 🔼       |
|------|------------------------------|--------------|----------------------------------|----------------------------|---------|-------------|
| <    | < Configuration   Work Zones |              |                                  |                            |         | port Import |
| Work | Zone Ke                      | y: ZIP/Posta | Code(5, case insensitive) Modify |                            |         |             |
|      | ID                           | Status       | Work zone name 🔺                 | Work Zone Keys             | Actions | Shapes      |
|      | 1                            |              | ALTAMONTE SPRINGS                | 32701, 32714, 44702, 44720 | Modify  | Shape       |
|      | 14                           |              | ANAHEIM                          | 92802, 92806, 92807        | Modify  | Shape       |

3. On the Work Zone page, click Add new to add the required postal codes in the Work Zone Keys field.

| * Work zone name  | Stark          |   |
|-------------------|----------------|---|
| * Work zone label | Stark          |   |
| Status            | Active         | • |
| Delimiter         | new line       | * |
| Travel Area       | Sunrise Ente   | • |
| Work Zone Keys    | 32704<br>44720 |   |

4. Click **Add** to save the new work zone.

### Resource and Bucket Info

Oracle Field Service Cloud uses bucket and resources to categorize the resources. In this integration, use the bucket as a resource type to route the entire meter service tasks to workers. In the bucket, create two resources (field workers) who are assigned field activities coming from Oracle Utilities Work and Asset Cloud Service.

To create resources in the bucket:

1. On the Oracle Field Service Home page, click the three lines on the top-left corner.

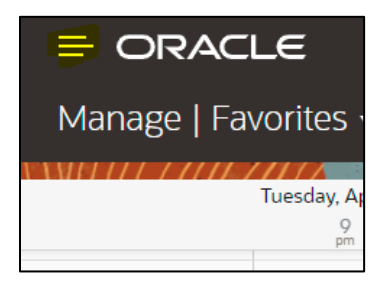

- 2. Click **Resources** and select the resource to view its information.
- 3. Click the four lines at top right and select Add child resource.

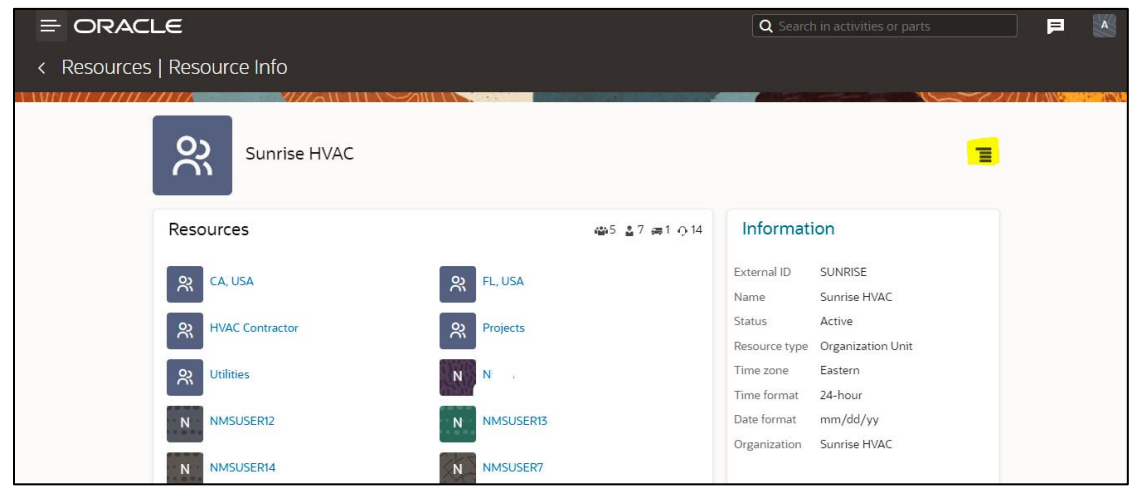

4. Select Bucket to add a new bucket in the Resource type drop-down list.

| Resource Type:    | Bucket             | <b>~</b> |
|-------------------|--------------------|----------|
| External ID:      |                    |          |
| Name*:            |                    |          |
| Email Address:    |                    |          |
| Phone:            |                    |          |
| Status:           | Active             | •        |
| Org Unit/Bucket*: | Sunrise HVAC       | c        |
| Organization:     |                    | ▼        |
| Time Format:      | 24-hour            | ▼        |
| Date Format:      | mm/dd/yy           | ▼        |
| Message Language: | English            | ▼        |
| Time Zone:        | Eastern            | ▼        |
| Gender:           | O Female<br>O Male |          |
|                   |                    |          |

- 5. Enter the required details and click **Submit**.
- Click on the four lines at top right and select Add child resource and select Field Technician from the Resource type drop-down list.
- 7. Enter the required details and click **Submit**.
- 8. To add work skills to this Technician, click the four lines at top-right corner and select Work Skills.
- 9. Click the + icon.
- 10. Select the required work skills to this Technician. Click Submit.

| Add work skill |           | ×   |
|----------------|-----------|-----|
| Work Skills*   | Carpenter |     |
| Ratio*         | 100       |     |
|                | Temporary |     |
| Start date*    | 04/06/22  | Ê   |
| End date       |           | m   |
|                | Dismiss   | nit |

### **Applications**

This element is used to create a channel to communicate with Oracle Utilities Work and Asset Cloud Service through Oracle Integration Cloud. Various channel types can be chosen, but since Oracle Work and Asset Cloud Service integration to Oracle Field Service is through Oracle Integration Cloud, it is used as the channel type.

To add an application:

1. Navigate to the **Configuration** page > **Subsystems** > **Applications** icon.

| = ORACLE                                                                                                    |                                                                                          | <b>Q</b> Search in activities or parts                                                   | P 📉                   |
|----------------------------------------------------------------------------------------------------|------------------------------------------------------------------------------------------|------------------------------------------------------------------------------------------|-----------------------|
| Configuration                                                                                                    |                                                                                          |                                                                                          |                       |
| Link Templates                                                                                                    | Capacity Categories  Time Slots  Resource Types  Activity Types  Inventory Types         | Display     Themes     Filters     Dashboards     Forms & Plugins     Modelfore Measurer | A/14 0000000000000000 |
| Users, Security,<br>Integrations<br>Cognizations<br>Cogni Policies<br>Cogni Policies<br>User Types<br>Oracle Knowledge | Subsystems Int Statistics Int Applications Collaboration Collaboration Message Scenarios |                                                                                          |                       |

 Click Add Application. Enter the required details and click OK. Application Name: Name of your choice (Ex: OIC) Host: your OIC host name User Name: OIC user name Password: OIC password Confirm Password: OIC password

| Application Type                              | Oracle Integration                                                           |
|-----------------------------------------------|------------------------------------------------------------------------------|
| You can integrate wit<br>cloud and on-premise | h Oracle Integration platform to create integrations with<br>e applications. |
| Application Name                              |                                                                              |
| Host                                          |                                                                              |
| 'User Name                                    |                                                                              |
| *Password                                     |                                                                              |
| *Confirm Password                             |                                                                              |

### Crew Configuration

To configure a crew:

- 1. Navigate to **Configuration** page and click **Resources**, **Activities**, **Inventories > Resource Types**.
- 2. Click Add Resource Type.

| Ξ     | -   | ORACLE                         |        | Q Search in |                |                          |            |
|-------|-----|--------------------------------|--------|-------------|----------------|--------------------------|------------|
| <     | C   | Configuration   Resource Types |        |             | View 🔻         | Add Res                  | ource Type |
| I I M | 11) |                                |        |             |                | ~72/111                  |            |
|       | ID  | Resource type name 📥           | Status | Label       | Role           | lcons                    | Actions    |
|       | 3   | Bucket                         | ×      | ВК          | Bucket         | <u>&amp; &amp; &amp;</u> | Modify     |
|       | 6   | Contractor                     | ×      | со          | Field resource | <u>a a</u> a             | Modify     |
|       | 9   | Crew                           | ×      | CR          | Field resource | <u>8</u> 8               | Modify     |
|       | 1   | Crew Member                    | ×      | PR          | Field resource | <u>a a</u> a             | Modify     |

3. Enter the required details and make sure the crew has 'PR' as the label. Click on Add.

| Resource Type Inf        | lo .                    |         |            | Features                                         |
|--------------------------|-------------------------|---------|------------|--------------------------------------------------|
| Name                     |                         |         |            | Role Field resource 🔒 📤 🏝 💌                      |
| English                  |                         |         |            | Resource is a Contingent Worker                  |
| SpanishLA                |                         |         |            | Resource can participate in team                 |
| French (European)        |                         |         |            | Resource can be a teamholder                     |
| Portuguese (Brazil)      |                         |         |            | Share inventory in teamwork                      |
| Chinece<br>(Traditional) |                         |         |            | Share geolocation in learnwork                   |
| Label F                  | φ.                      |         |            | Share work skills in teamwork (team-member only) |
| Active C                 |                         |         |            | <ul> <li>Used for Quota management</li> </ul>    |
|                          |                         |         |            | Routing can assign activities                    |
|                          |                         |         |            | Enable 'Not activated in time' alert and trigger |
| Load threshold           |                         |         |            |                                                  |
| Units of measurement     | number of act           | vities. | ~          |                                                  |
| Full load                | If resource has         |         | or more a  | activities                                       |
| Emoty                    | Management in the state |         | or less ac | duties                                           |

#### Adding Crew and Crew Member

To create resources for the crew member and crew itself:

- 1. Navigate to the **Configuration** page **> Resources**, Activities, Inventories **> Resources Types**.
- 2. Click Add Resource Type.
- 3. Populate the required information and click **Add**.

| Add Resource Ty                                                                                                    | pe              |               |                 |                                                                                                    |
|----------------------------------------------------------------------------------------------------|-----------------|---------------|-----------------|----------------------------------------------------------------------------------------------------|
| Resource Typ                                                                                                    | e Info          |               |                 | Features                                                                                                    |
| Name                                                                                                    |                 |               |                 | Role Field resource 🔒 🔒 💌                                                                                                    |
| <ul> <li>* English</li> <li>SpanishLA</li> <li>Portuguese<br/>(Brazil)</li> <li>French<br/>(European)</li> <li>* Label</li> <li>Active</li> </ul> | Crew<br>CR      |               |                 | Resource is a Contingent Worker     Resource can participate in team     Resource can be a teamholder     Share inventory in teamwork     Share geolocation in teamwork     Share work skills in teamwork (team-member only)     Used for Quota management |
| Load threshol                                                                                                    | d               |               |                 | <ul> <li>Routing can assign activities</li> <li>Enable 'Not activated in time' alert and trigger</li> </ul>                                                                                                    |
| Units of measure                                                                                                    | ment number o   | of activities | ~               |                                                                                                    |
| Full load                                                                                                    | If resource has | 10            | or more activ   | vities                                                                                                    |
| Empty                                                                                                    | If resource has | 0             | or less activit | ities                                                                                                    |

| Start of Day Travol                                                                                                    |                                                                                                    |
|----------------------------------------------------------------------------------------------------|----------------------------------------------------------------------------------------------------|
| start of Day Haver                                                                                                    |                                                                                                    |
| <ul> <li>Working Time does not include the T</li> </ul>                                                                                                    | Travel Time to the first activity                                                                                                    |
| <ul> <li>Working Time includes the Travel Tir</li> </ul>                                                                                                    | me to the first activity                                                                                                    |
| <ul> <li>Working Time includes up to</li> </ul>                                                                                                    | minutes of the Travel Time to the first activity                                                                                                    |
| End of Day Travel                                                                                                    |                                                                                                    |
| <ul> <li>Working Time does not include the T</li> </ul>                                                                                                    | Fravel Time from the last activity to the Resources End Location                                                                                     |
| Working Time includes the Travel Tir                                                                                                    | me from the last activity to the Resources End Location                                                                                              |
|                                                                                                    |                                                                                                    |
| <ul> <li>Working Time includes up to</li> </ul>                                                                                                    | minutes of the Travel Time from the last activity to the Resources End Location                                                                      |
| O Working Time includes up to Statistic Parameters Personalize the estimation of activity du                                                                                                    | minutes of the Travel Time from the last activity to the Resources End Location                                                                      |
| <ul> <li>Working Time includes up to</li> <li>Statistic Parameters</li> <li>Personalize the estimation of activity du</li> <li>Use data reported to enhance company-</li> </ul>                                                     | wide estimations                                                                                                    |
| <ul> <li>Working Time includes up to</li> <li>Statistic Parameters</li> <li>Personalize the estimation of activity du</li> <li>Use data reported to enhance company-</li> <li>Do not consider reported data of the first</li> </ul> | winutes of the Travel Time from the last activity to the Resources End Location<br>-wide estimations<br>st 5 working days, for statistic estimations |

4. Repeat steps 2 and 3 to create resource types for crew members.

#### Adding Truck Resource Type

To add a truck resource type:

- 1. Repeat steps 1 and 2 in the <u>Crew Configuration</u> section.
- 2. Populate the required information and make sure the Truck has 'TR' in the label. Click Add.

| Name       Role       Vehicle       Vehicle         English       Truck       Share inventory in teamwork         SpanishLA       Carro       Share inventory in teamwork         SpanishLA       Carro       Share inventory in teamwork         Portuguese       Caminhão       Share opolocation in teamwork         Portuguese       Caminhão       Share work skills in teamwork (team-member only         Prench       Working time includes first travel to activity         Working time includes first travel to activity       Working time includes first travel to activity         Active       Image: Share work skills in teamwork (team-member only         Active       Image: Share work skills in teamwork (team-member only         Active       Image: Share work skills in teamwork (team-member only         Active       Image: Share work skills in teamwork (team-member only         Active       Image: Share work skills in teamwork         Inits of measurement       number of activities         ull load       If resource has 10       or more activities         ator Day Travel       Image: Share work skills in teamwork       Image: Share work skills in teamwork         Working Time includes the Travel Time to the first activity       Working Time includes the Travel Time to the first activity to the Resources End Location         Work                                                                                                    | esource Type                     | e Info                   |                          | Featur           | es                                                        |
|----------------------------------------------------------------------------------------------------|----------------------------------|--------------------------|--------------------------|------------------|-----------------------------------------------------------|
| English       Truck         SpanishLA       Carro         SpanishLA       Carro         Portuguese       Caminhão         (Grazn)       Share geolocation in teamwork         Portuguese       Caminhão         (Grazn)       Share work skills in teamwork (team-member only<br>Share work skills in teamwork (team-member only<br>Working time includes first travel to activity         French       Working time includes first travel to activity         (European)       TR         Label       TR         Active       Image: Share work skills in teamwork (team-member only<br>Working time includes travel to final location (if<br>defined)         Active       Image: Share work skills in teamwork (team-member only<br>Working time includes travel to final location (if<br>defined)         auel Allowance       Image: Share work skills in teamwork (team-member only<br>if resource has 2 or less activities         auel Allowance       Image: Share work skills in teamwork         auel Allowance       Image: Share work skills in teamwork         Working Time lockeds the Travel Time to the first activity       Working Time includes the Travel Time to the first activity         Working Time includes up to minutes of the Travel Time to the first activity       Image: Share working Time locked the Travel Time from the last activity to the Resources End Location         Working Time include the Travel Time tom the last activity to the Resources E                                                                                                    | Name                             |                          |                          | Role             | Vehicle 🕒 🗣 🗣 💌                                           |
| SpanishLA       Carro       Carro         Portuguese       Caminhão       Share geolocation in teamwork (team-member only French (European)         Grazuly       Share work skills in teamwork (team-member only Morking time includes first travel to activity Working time includes first travel to activity defined)         Label       TR         Active       Image: Caminhão         oad threshold       Image: Caminhão         Inits of measurement       number of activities         uil load       If resource has 10       or more activities         mpty       If resource has 2       or less activities         avel Allowance       Image: Caminhão minutes of the first activity         Working Time does not include the Travel Time to the first activity       Working Time includes up to minutes of the Travel Time to the first activity         Working Time includes up to minutes of the Travel Time to the first activity       Working Time includes the Travel Time to the first activity         Working Time includes the Travel Time to the first activity       Morking Time includes the Travel Time to the first activity         Working Time includes the Travel Time to the travel Time to the first activity       Morking Time includes the Travel Time from the last activity to the Resources End Location         Working Time include the Travel Time from the last activity to the Resources End Location       Morking Time includes the Travel Time tom the last activity to the Reso                                                                                                    | English                          | Truck                    |                          | 🛃 Sha            | are inventory in teamwork                                 |
| Portuguese<br>(grazil)       Caminhão       Share work skills in teamwork (team-member only<br>French<br>(European)         Prench<br>(European)       Working time includes first travel to activity         Working time includes first travel to activity         Working time includes travel to final location (if<br>defined)         Active         add threshold         Inits of measurement       number of activities         ull load       If resource has         10       or more activities         mpty       If resource has         2       or less activities                                                                                                    | SpanishLA                        | Carro                    |                          | 🔽 Sha            | are geolocation in teamwork                               |
| French<br>(European)       Working time includes first travel to activity         Working time includes travel to final location (if<br>defined)         Active       Image: Contract of the first activity         odd threshold         nits of measurement       number of activities         uil load       If resource has         10       or more activities         mpty       If resource has         avel Allowance         art of Day Travel         Working Time locudes the Travel Time to the first activity         Working Time includes the Travel Time to the first activity         Working Time includes up to         minutes of the Travel Time to the first activity         Working Time includes up to         minutes of the Travel Time to the first activity         Working Time includes up to         minutes of the Travel Time to the first activity         Working Time includes up to         Morking Time include the Travel Time from the last activity to the Resources End Location         Working Time include the Travel Time from the last activity to the Resources End Location                                                                                                    | Portuguese<br>(Brazil)           | Caminhão                 |                          | Sha              | are work skills in teamwork (team-member only)            |
| (European)   Label   TR   Active   Active   active   add threshold   Inits of measurement number of activities ull load If resource has 10 or more activities mpty If resource has 2 or less activities avel Allowance art of Day Travel Working Time locudes the Travel Time to the first activity Working Time includes the Travel Time to the first activity Working Time includes up to minutes of the Travel Time to the first activity Working Time includes up to minutes of the Travel Time to the first activity Working Time includes the Travel Time to the first activity Working Time includes the Travel Time to the first activity Working Time includes the Travel Time to the first activity Working Time includes the Travel Time to the first activity Working Time includes the Travel Time to the first activity Working Time includes the Travel Time to the first activity Working Time includes the Travel Time to the first activity to the Resources End Location Working Time include the Travel Time from the last activity to the Resources End Location Working Time includes the Travel Time from the last activity to the Resources End Location                                                                                                    | French                           |                          |                          | □ Wo             | rking time includes first travel to activity              |
| Active Active Ac | (European)                       | TR                       |                          | □ Wo             | rking time includes travel to final location (if<br>ined) |
| acid threshold  nits of measurement  number of activities  uil load  if resource has  0 or more activities  uil load  if resource has  2 or less activities  avel Allowance  art of Day Travel  Working Time does not include the Travel Time to the first activity  Working Time includes the Travel Time to the first activity  Working Time includes up to  minutes of the Travel Time to the first activity  Working Time includes up to  minutes of the Travel Time to the first activity  Working Time includes the Travel Time from the last activity to the Resources End Location  Working Time include the Travel Time from the last activity to the Resources End Location                                                                                                    | Active                           |                          |                          |                  | ,,,,,,,,,,,,,,,,,,,,,,,,,,,,,,,,,,,,,,,                   |
| and threshold  nits of measurement number of activities  uil load  if resource has 10 or more activities  mpty  if resource has 2 or less activities  avel Allowance  art of Day Travel  Working Time does not include the Travel Time to the first activity Working Time includes the Travel Time to the first activity Working Time includes up to minutes of the Travel Time to the first activity Working Time includes the Travel Time from the last activity to the Resources End Location  Working Time include the Travel Time from the last activity to the Resources End Location                                                                                                    |                                  |                          |                          |                  |                                                           |
|                                                                                                    | oad threshold                    | d                        |                          |                  |                                                           |
| avel Allowance art of Day Travel  Working Time does not include the Travel Time to the first activity  Working Time includes the Travel Time to the first activity  Working Time includes up to minutes of the Travel Time to the first activity  Working Time include the Travel Time from the last activity to the Resources End Location  Working Time include the Travel Time from the last activity to the Resources End Location                                                                                                    | ull load                         | If resource has 10       | or more acti             | vities           |                                                           |
| avel Allowance art of Day Travel Working Time does not include the Travel Time to the first activity Working Time includes the Travel Time to the first activity Working Time includes up to minutes of the Travel Time to the first activity d of Day Travel Working Time does not include the Travel Time from the last activity to the Resources End Location Modeling Time includes the Travel Time from the last activity to the Resources End Location                                                                                                    | mpty                             | If resource has 2        | or less activ            | ities            |                                                           |
| avel Allowance art of Day Travel  Working Time does not include the Travel Time to the first activity  Working Time includes the Travel Time to the first activity  Working Time includes up to minutes of the Travel Time to the first activity dof Day Travel  Working Time does not include the Travel Time from the last activity to the Resources End Location                                                                                                    |                                  |                          |                          |                  |                                                           |
| avel Allowance art of Day Travel  Working Time does not include the Travel Time to the first activity  Working Time includes the Travel Time to the first activity  Working Time includes up to minutes of the Travel Time to the first activity  Working Time does not include the Travel Time from the last activity to the Resources End Location  Working Time includes the Travel Time from the last activity to the Resources End Location                                                                                                    |                                  |                          |                          |                  |                                                           |
| art of Day Travel  Working Time does not include the Travel Time to the first activity  Working Time includes the Travel Time to the first activity  Working Time includes up to minutes of the Travel Time to the first activity  d of Day Travel  Working Time does not include the Travel Time from the last activity to the Resources End Location  Working Time includes the Travel Time from the last activity to the Resources End Location                                                                                                    | avel Allowan                     | се                       |                          |                  |                                                           |
| Working Time does not include the Travel Time to the first activity     Working Time includes the Travel Time to the first activity     Working Time includes up to minutes of the Travel Time to the first activity     dof Day Travel     Working Time does not include the Travel Time from the last activity to the Resources End Location                                                                                                    | art of Day Trave                 | I                        |                          |                  |                                                           |
| Working Time includes the Travel Time to the first activity Working Time includes up to minutes of the Travel Time to the first activity d of Day Travel Working Time does not include the Travel Time from the last activity to the Resources End Location Working Time include the Travel Time from the last activity to the Resources End Location                                                                                                    | Working Time                     | e does not include the 1 | ravel Time to the first  | activity         |                                                           |
| Working Time includes up to minutes of the Travel Time to the first activity ad of Day Travel  Working Time does not include the Travel Time from the last activity to the Resources End Location                                                                                                    | Working Time                     | e includes the Travel Ti | me to the first activity |                  |                                                           |
| Vorking Time loss of include the Travel Time from the last activity to the Resources End Location                                                                                                    | <ul> <li>Working Time</li> </ul> | e includes un to         | minutes of the 1         | Fravel Time to   | the first activity                                        |
| Working Time does not include the Travel Time from the last activity to the Resources End Location                                                                                                    | d of Day Travel                  |                          |                          |                  | the more derivity                                         |
| Working Time does not include the Travel Time from the last activity to the Resources End Location                                                                                                    | a or buy ridver                  |                          |                          |                  |                                                           |
| O Warking Time includes the Travel Time from the last activity to the Resources End Legation                                                                                                    | Working Time                     | e does not include the 1 | ravel Time from the la   | st activity to t | he Resources End Location                                 |
| O working time includes the traver time norm the last activity to the Resources End Edication                                                                                                    | O Working Time                   | e includes the Travel Ti | me from the last activit | y to the Reso    | urces End Location                                        |
|                                                                                                    | O Working Time                   | e includes up to         | minutes of the T         | Fravel Time fr   | om the last activity to the Resources End Location        |

#### Assigning Resources

To add multiple resources to a crew so that they can assist it in the completion of work:

- 1. Navigate to the Activities page and observe various resources.
- 2. Drag and drop the resources to the crew so as they can assist.

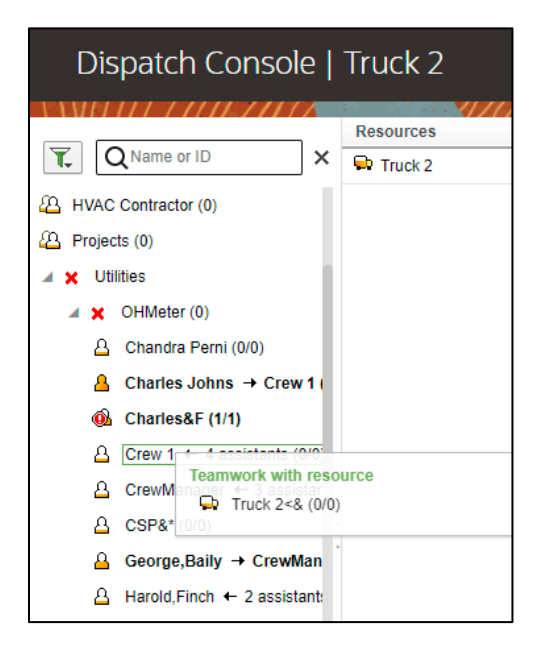

3. On successful drag and drop, add activities to the crew.

| < Add Activity                   |                                                  |        | Q Search In activities, parts or Inventorie | es 📮   |
|----------------------------------|--------------------------------------------------|--------|---------------------------------------------|--------|
| Assign:                          | Truck 2                                          |        |                                             |        |
| Add Activity?<br>Activity Type*: | Assisting                                        | •      |                                             |        |
| Duration*:                       | 0 hours                                          |        |                                             |        |
| Time Slot:                       | hhmm AM/PM                                       | 0      |                                             |        |
|                                  | All day                                          |        |                                             |        |
| Position in Route:<br>SLA Start: | Ordered, position 1 (First)<br>m/d/y hhomm AM/PM |        |                                             |        |
|                                  |                                                  |        |                                             |        |
| Assists to resource*:            |                                                  | 8<br>2 |                                             |        |
|                                  | Repeating Activity                               |        |                                             |        |
|                                  |                                                  |        | Dismiss                                     | Submit |

4. Populate the required information and click **Submit**.

### Offline vs Online Mode

When the crew is enroute to perform an activity in the field there is a possibility that the location does not have network (offline mode); if the network exists, the mode is online. When online, crew can perform the work, validate the completion of the activity, and submit the activity for completion. But, when offline, though the crew can validate and complete the activity, this completion information will be synched to server and message is sent out of Oracle Field Service Cloud only when it comes online.

**Note**: No offline support is currently provided when adding attachments to a service history. If crew time is entered offline, supervisor has to open the **Resource Usage** page when online before going offline. This make sure all relevant crew member information needed is available on local storage before going offline.

Timesheets/equipment/others can be entered in offline mode, but cannot be completed. All individual **Complete** buttons and **CompleteAll** button will be disabled in offline mode.

The crew should open all plugins once when online before starting the work in offline mode to sync required information in local storage.

#### **Crew** Time

As part of the crew time sheet functionality, from the plugin, there is an invocation call to OFS REST API to configure the crew members under Crew.

To call OFS REST API from the plugin, set up cross-origin resource sharing (CORS) in Oracle Field Service as follows:

1. Navigate to **Configuration > Application > Additional Resources**.

2. Select Allow Cross-origin resource sharing (CORS) from the following web domains and provide the Oracle Field Service domain.

If the domain details are unknown, enter '\*'. For the actual Oracle Field Service domain, contact the Oracle Field Service support team.

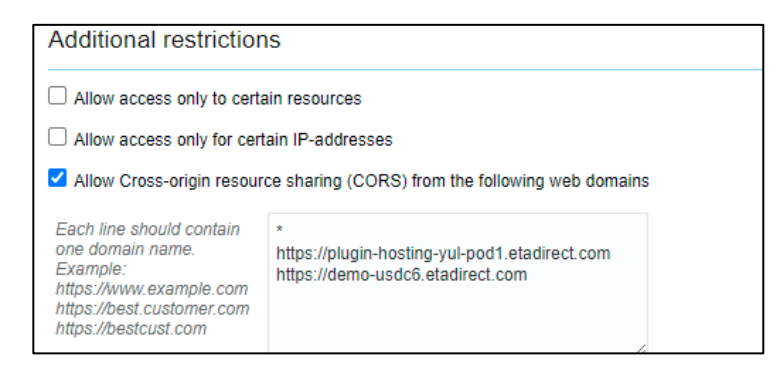

#### **Inventory** Types

The inventory types (such as asset, material, etc) are stored in Oracle Field Service.

To add an inventory type:

1. Navigate to Configuration > Resources, Activities, Inventories > Inventory Types. Click Add New.

| Ξ | = c | DR/   | ACLE                         |       |      | cors 0         | )/0 ^ ~ <b>×</b> |                |
|---|-----|-------|------------------------------|-------|------|----------------|------------------|----------------|
| • | CC  | onfig | uration   Inventory Types    |       |      |                | Q Name, Label    | or ID Add New  |
|   |     | ID    | Name                         | Label | Unit | Model Property | Status           | Non-serialized |
|   |     | 1     | 2T Trane A/C                 | NT    |      | Model          | ✓                |                |
|   |     | 2     | Rheem RTE13 4.0 Tankless W/H | DT    |      | Model          | ✓                |                |
|   |     | 3     | Goodman 46,000 BTU Furnace   | AT    |      | Model          | ✓                |                |

2. Enter the details as shown below and click Save.

| * Label           | Asset                |  |
|-------------------|----------------------|--|
| Active            | <b>Z</b>             |  |
| Non Serialized    |                      |  |
| Model Property    | Item Type [Item Type |  |
| * Name            |                      |  |
| * English         | Accete               |  |
| English           | A33613               |  |
| SpanishLA         |                      |  |
| French (Europea   | n) [FR]Assets        |  |
| Portuguese (Braz  | zil)                 |  |
| Chinese (Traditio | nal)                 |  |
| Chinese (Hadillo  | (iai)                |  |
|                   |                      |  |
| Close             |                      |  |

| * Label              | Vaterial                    |                       |          |
|----------------------|-----------------------------|-----------------------|----------|
| Active               | 2                           |                       |          |
| Non Serialized       | 2                           |                       |          |
| Decimal quantity (   |                             |                       |          |
| Model Property       | Item Category [Item Categor | y]                    | ~        |
| * Name               |                             | Unit of Measurement   |          |
| * English            | Material                    | * English             | quantity |
| SpanishLA            |                             | SpanishLA             |          |
| French (European)    |                             | French (European)     |          |
| Portuguese (Brazil)  |                             | Portuguese (Brazil)   |          |
| Chinese (Traditional | )                           | Chinese (Traditional) |          |

| * Label             | Equipment                   |                       |      |
|---------------------|-----------------------------|-----------------------|------|
| Active              |                             |                       |      |
| Non Serialized      | <ul><li>✓</li></ul>         |                       |      |
| Decimal quantity    |                             |                       |      |
| Model Property      | Item Category [Item Categor | y]                    | ~    |
| * Name              |                             | Unit of Measurement   |      |
| * English           | Equipment                   | * English             | Each |
| SpanishLA           |                             | SpanishLA             |      |
| French (European)   |                             | French (European)     |      |
| Portuguese (Brazil) |                             | Portuguese (Brazil)   |      |
| Chinese (Traditiona | al)                         | Chinese (Traditional) |      |
|                     |                             |                       |      |
| Close               |                             |                       |      |

3. Repeat step 2 for StockItem, StockAsset, issuedAsset and issuedComponent.

| Active<br>Non Serialized<br>Decimal quantity<br>Quantity precision 2<br>Model Property Material Id [wam_material_id]<br>* Name Unit of Measurement<br>* English Items * English Items<br>SpanishLA SpanishLA<br>French (European) French (European)<br>Portuguese (Brazil) Portuguese (Brazil)<br>Chinese (Traditional) Chinese (Traditional)                                                                                                    | " Label               | StockItem                |                       |       |
|----------------------------------------------------------------------------------------------------|-----------------------|--------------------------|-----------------------|-------|
| Non Serialized<br>Decimal quantity<br>Quantity precision 2<br>Model Property Material Id [wam_material_id]<br>* Name Unit of Measurement<br>* English Items * English Items<br>SpanishLA SpanishLA SpanishLA<br>French (European) French (European)<br>Portuguese (Brazil) Portuguese (Brazil)<br>Chinese (Traditional) Chinese (Traditional)                                                                                                    | Active                | <                        |                       |       |
| Decimal quantity       Image: Constraint of the second second secon | Non Serialized        | <                        |                       |       |
| Quantity precision       2         Model Property       Material Id [wam_material_id]       ✓         * Name       Unit of Measurement         * English       Items       * English       Items         * SpanishLA       SpanishLA       SpanishLA       Prench (European)       Items         Portuguese (Brazil)       Portuguese (Brazil)       Portuguese (Brazil)       Chinese (Traditional)       Chinese (Traditional)                                                                                                    | Decimal quantity      | <b>2</b>                 |                       |       |
| Model Property     Material Id [wam_material_id]     Image: material_id]       * Name     Unit of Measurement       * English     Items       * English     Items       SpanishLA     SpanishLA       French (European)     French (European)       Portuguese (Brazil)     Portuguese (Brazil)       Chinese (Traditional)     Chinese (Traditional)                                                                                                    | Quantity precision    | 2                        |                       |       |
| * Name         Unit of Measurement           * English         Items         * English         items           * SpanishLA         SpanishLA         SpanishLA         Image: SpanishLA         SpanishLA           French (European)         French (European)         Portuguese (Brazil)         Image: SpanishLA         Image: SpanishLA                                                                                                    | Model Property        | Material Id [wam_materia | ıl_id]                | ~     |
| * English     Items     * English     items       SpanishLA     SpanishLA     SpanishLA       French (European)     French (European)       Portuguese (Brazil)     Portuguese (Brazil)       Chinese (Traditional)     Chinese (Traditional)                                                                                                    | * Name                |                          | Unit of Measurement   |       |
| SpanishLA     SpanishLA       French (European)     French (European)       Portuguese (Brazil)     Portuguese (Brazil)       Chinese (Traditional)     Chinese (Traditional)                                                                                                    | * English             | Items                    | * English             | items |
| French (European)     French (European)       Portuguese (Brazil)     Portuguese (Brazil)       Chinese (Traditional)     Chinese (Traditional)                                                                                                    | SpanishLA             |                          | SpanishLA             |       |
| Portuguese (Brazil)     Portuguese (Brazil)       Chinese (Traditional)     Chinese (Traditional)                                                                                                    | French (European)     |                          | French (European)     |       |
| Chinese (Traditional) Chinese (Traditional)                                                                                                    | Portuguese (Brazil)   |                          | Portuguese (Brazil)   |       |
|                                                                                                    | Chinese (Traditional) |                          | Chinese (Traditional) |       |

| * Label                                      | StockAsset            |                       |       |  |      |  |  |  |  |
|----------------------------------------------|-----------------------|-----------------------|-------|--|------|--|--|--|--|
| Active                                       | ✓                     |                       |       |  |      |  |  |  |  |
| Non Serialized                               |                       |                       |       |  |      |  |  |  |  |
| Decimal quantity                             |                       |                       |       |  |      |  |  |  |  |
| Model Property Material Id [wam_material_id] |                       |                       |       |  |      |  |  |  |  |
| * Name                                       |                       | Unit of Measurement   | t     |  |      |  |  |  |  |
| * English                                    | Assets                | * English             | asset |  |      |  |  |  |  |
| SpanishLA                                    |                       | SpanishLA             |       |  |      |  |  |  |  |
| French (European                             | 1)                    | French (European)     |       |  |      |  |  |  |  |
| Portuguese (Brazi                            | il)                   | Portuguese (Brazil)   |       |  |      |  |  |  |  |
| Chinese (Tradition                           | nal)                  | Chinese (Traditional) |       |  |      |  |  |  |  |
|                                              |                       |                       |       |  |      |  |  |  |  |
| Close                                        |                       |                       |       |  | Save |  |  |  |  |
|                                              |                       |                       |       |  |      |  |  |  |  |
| * Label                                      | issuedAsset           |                       |       |  |      |  |  |  |  |
| Active                                       | V                     |                       |       |  |      |  |  |  |  |
| Non Serialized (                             |                       |                       |       |  |      |  |  |  |  |
| Model Property                               | Item Type [Item Type] |                       | ~     |  |      |  |  |  |  |
| * Name                                       |                       |                       |       |  |      |  |  |  |  |
| * English                                    | Issued Assets         |                       |       |  |      |  |  |  |  |
| SpanishLA                                    |                       |                       |       |  |      |  |  |  |  |
| French (European                             | )                     |                       |       |  |      |  |  |  |  |
| Portuguese (Brazi                            | 1)                    |                       |       |  |      |  |  |  |  |
| Chinese (Tradition                           | al)                   |                       |       |  |      |  |  |  |  |
|                                              |                       |                       |       |  |      |  |  |  |  |
| Close                                        |                       |                       |       |  | Save |  |  |  |  |
|                                              |                       |                       |       |  |      |  |  |  |  |
|                                              |                       |                       |       |  |      |  |  |  |  |
| * Label                                      | issuedComponent       |                       |       |  |      |  |  |  |  |
| Active<br>Non Serialized                     |                       |                       |       |  |      |  |  |  |  |
| Model Property                               | Item Type [Item Type] |                       | ~     |  |      |  |  |  |  |
| * Name                                       |                       |                       |       |  |      |  |  |  |  |
| * English                                    | Issued Components     |                       |       |  |      |  |  |  |  |
| SpanishLA                                    |                       |                       |       |  |      |  |  |  |  |
| French (European                             | 1)                    |                       |       |  |      |  |  |  |  |
| Portuguese (Braz                             | il)                   |                       |       |  |      |  |  |  |  |
| Chinese (Tradition                           | nal)                  |                       |       |  |      |  |  |  |  |
|                                              |                       |                       |       |  |      |  |  |  |  |
| Close                                        |                       |                       |       |  | Save |  |  |  |  |
|                                              |                       |                       |       |  |      |  |  |  |  |

**Note**: Default Quantity precision is set to 2. User can configure it as per their need.
# Timesheet/ Other Direct Charges Flag

This flag indicates whether mobile worker is allowed to add timesheet/other direct charges for completed activity.

In the Oracle Utilities Work and Asset Management master configuration, the following properties accept values - Yes/No.

- Allow Timesheet against completed activity
- Allow ODC against completed activity

| Master Configuration                               | : Work Management Master Configuration |
|----------------------------------------------------|----------------------------------------|
|                                                    |                                        |
| Master Configuration D                             | etails                                 |
| Main 🛈                                             |                                        |
| BUSINESS OBJECT                                    | Work Management Master Configuration 🛇 |
| Work Order Parameters                              | 0                                      |
| WORK ORDER AUTO<br>CLOSURE NUMBER OF DAYS          | 180                                    |
| ALLOW STOCK ISSUE<br>AGAINST COMPLETED<br>ACTIVITY | Yes                                    |
| ALLOW TIMESHEET AGAINST<br>COMPLETED ACTIVITY      | Yes                                    |
| ALLOW ODC AGAINST<br>COMPLETED ACTIVITY            | Yes                                    |

To set the value of these properties in Oracle Field Service:

 Navigate to Configuration > Resources, Activities, Inventories > Properties. Search for Resource Usage Flag.

| < | Configuration   Properties |                      | View 🔻      | Add new  | Export   | mport    |
|---|----------------------------|----------------------|-------------|----------|----------|----------|
|   | ID Property name A         | Property Label       | Туре        | Entity   | GUI      | Actions  |
|   | 1225 Resource Usage Flag   | wam_ru_comp_act_flag | enumeration | Activity | combobox | Modify   |
|   |                            |                      |             |          |          | 1-1 of 1 |

2. Click **Modify**. Go to the **Enumeration values** section. TS and ODC indicate Timesheet and Other Direct Charges respectively. Default value for both flag is "NO".

| Modify Property                                                                                                    |                                                                                    | × |
|----------------------------------------------------------------------------------------------------|------------------------------------------------------------------------------------|---|
| GUI<br>Clone property data on<br>Reopen or Prework<br>Enumeration values                                                              | <ul> <li>Combobox</li> <li>Radiogroup</li> </ul>                                   |   |
| <ul> <li>English</li> <li>SpanishLA</li> <li>French (European)</li> <li>Portuguese (Brazil)</li> <li>Chinese (Traditional)</li> </ul> |                                                                                    |   |
| Active                                                                                                    | Add Change                                                                         |   |
| Values                                                                                                    | ODCNO[ODCNO]<br>ODCYES[ODCYES] - Inactive<br>TSNO[TSNO]<br>TSYES[TSYES] - Inactive |   |
| Cancel                                                                                                    | Update                                                                             |   |

- 3. To change the value of flags, select or unselect the **Active** checkbox to make the corresponding enum values of YES/NO active or inactive respectively.
- 4. Click Change > Update to reflect the changes. Else, click Cancel.

## Timeout Seconds

User can set the value of timeout variable in seconds that indicates a limit on how long they are willing to wait for a response from a service to come back on client side. This configuration is added to stop the loading spinner and display timeout message on UI if the request takes too long for response.

To set the value of this property in Oracle Field Service:

1. Navigate to **Configuration > Properties.** Search for "Timeout".

| <     | < Configuration   Properties |         |                 |            | View 🔻         | Add new                                                                                                    | Export   | mport     |                                                  |
|-------|------------------------------|---------|-----------------|------------|----------------|----------------------------------------------------------------------------------------------------|----------|-----------|--------------------------------------------------|
| A A M | 1117                         |         |                 |            |                | 1997 - A. 1997 - A. 1997 - A. 1997 - A. 1997 - A. 1997 - A. 1997 - A. 1997 - A. 1997 - A. 1997 - A. 1997 - A. 1 | 1-72     | (111.))\\ | ALC: NO. ALC: ALC: ALC: ALC: ALC: ALC: ALC: ALC: |
|       | ID                           |         | Property name 📥 | Proj<br>La | operty<br>abel | Туре                                                                                                    | Entity   | GUI       | Actions                                          |
|       | 1240                         | Timeout |                 | time       | eout           | enumeration                                                                                                    | Activity | combobox  | Modify                                           |
|       |                              |         |                 |            |                |                                                                                                    |          |           | 1-1 of 1                                         |

- 2. To add new value for timeout, click **Modify** and go to the **Enumeration values** section.
  - a. Provide key and value in seconds.
  - b. Click Add.

- c. Select or unselect the **Active** checkbox to make the corresponding enum values of timeout active or inactive respectively.
- d. Click **Change > Update** to reflect the changes. Else, click **Cancel**.

| Modify Property                                                                                        |                                                  |     |        | ×   |
|----------------------------------------------------------------------------------------------------|--------------------------------------------------|-----|--------|-----|
| GUI<br>Clone property data on<br>Reopen or Prework<br>Enumeration values                               | <ul> <li>Combobox</li> <li>Radiogroup</li> </ul> |     |        |     |
| * English<br>SpanishLA<br>French (European)<br>Portuguese (Brazil)<br>Chinese (Traditional)<br>ZActive |                                                  | Add | Change |     |
| Values                                                                                                 | 60[60]                                           |     |        |     |
| Cancel                                                                                                 |                                                  |     | Upda   | ate |

Note: Default value of timeout is 60 seconds. There must be only one value active at a time.

## Checklist

Before proceeding to <u>Chapter 4: User Operations</u> verify if the following activities are complete.

- All the Activity Types specific to customer are created
- Properties are imported
- User Types are imported
- Plugins are configured
- Make sure the quota is allocated and need not be configured
- Name of the organization
- Sync information from Oracle Utilities Work and Asset Cloud Service to Oracle Field Service Cloud
- Work Skills are created
- Name of the resources, work zones
- Inventory Types are created
- Details of Oracle Integration Cloud used to create the outbound channel

# **Chapter 4: User Operations**

This chapter provides step-by-step instructions to perform user operations.

1. Login to the Oracle Field Service Mobility application.

You can access the application by adding '/m' to the Oracle Field Service URL <ofs\_link/m>.

- 2. Access the **Mobility** page using the worker/technician's credentials. The page shows the activities in the queue of the worker.
- 3. Click **Start** to start the activity in the worker's queue.

|       | E                       |            | <b>Q</b> Search in activities |                      |
|-------|-------------------------|------------|-------------------------------|----------------------|
| N     |                         |            |                               | Wed, Apr 6<br>8 - 17 |
|       | No scheduled activities | My Route   | ۴ <mark></mark> ۹             |                      |
| Start |                         | 11%        | – 1 Pending                   |                      |
| 3     | 2022/04/06 06:20        | Activities | E+<br>Start Activity          |                      |

4. Enter the Start Time and Work Activity Number. Click Submit.

| < | Start Activity        |                    | Q Search in activities or inventories |
|---|-----------------------|--------------------|---------------------------------------|
|   | Start Time:           | <u>∞ ▼</u> ]:[37 ▼ |                                       |
|   | Work Activity Number: | 17313908230727     |                                       |
|   |                       |                    | Dismiss Submit                        |

- 5. To enter the activity details:
  - a. Click the activity. On the Activity Details page, click Assets.

| Activity Det                            | ctivity Details (2022/04/06) |            |               |                |           | Q                      | Q Search in activities or inventories |           |               |  |
|-----------------------------------------|------------------------------|------------|---------------|----------------|-----------|------------------------|---------------------------------------|-----------|---------------|--|
| Start                                   | Follow Up Work               | New Work   | Move          | Navigate       | Мар       | Book (create) activity | Nearby Activities                     | Knowledge | Lock Activity |  |
|                                         |                              |            |               |                |           |                        |                                       |           |               |  |
| Activity Detail                         | 5                            |            |               |                |           |                        |                                       |           |               |  |
| Work Order Desc                         | ription:                     |            | work-order    | desc           |           |                        |                                       |           |               |  |
| Activity ID:                            |                              |            | 4266009       |                |           |                        |                                       |           |               |  |
| Activity Number:                        |                              |            | 220000017     | 77             |           |                        |                                       |           |               |  |
| Activity Type:                          |                              |            | Activity - M  | linor Repair   |           |                        |                                       |           |               |  |
| Activity Status:                        |                              |            | Pending       |                |           |                        |                                       |           |               |  |
| Description:                            |                              |            | work-order    | -desc          |           |                        |                                       |           |               |  |
| Location Informa                        | tion:                        |            | Central Sto   | reroom         |           |                        |                                       |           |               |  |
| Asset Information                       | 1:                           |            | Smart Asse    | t, 12345, 1234 |           |                        |                                       |           |               |  |
| Emergency Indica                        | ntor:                        |            | No            |                |           |                        |                                       |           |               |  |
| Requestor Inform                        | ation:                       |            | System, En    | glish          |           |                        |                                       |           |               |  |
| Total Risk Priority                     | c                            |            | 4             |                |           |                        |                                       |           |               |  |
| Required By Date                        | c                            |            | 2022-04-11    |                |           |                        |                                       |           |               |  |
| Duration:                               |                              |            | 48 minutes    |                |           |                        |                                       |           |               |  |
| Traveling Time:                         |                              |            | 12 minutes    |                |           |                        |                                       |           |               |  |
| Activity ID:                            |                              |            | 4266009       |                |           |                        |                                       |           |               |  |
|                                         |                              |            |               |                |           |                        |                                       |           |               |  |
| Location Infor                          | mation                       |            |               |                |           |                        |                                       |           |               |  |
| 200000000000000000000000000000000000000 |                              |            |               |                |           |                        |                                       |           |               |  |
| Address:                                |                              |            | 301 Main St   |                |           |                        |                                       |           |               |  |
| City:                                   |                              |            | Canton        |                |           |                        |                                       |           |               |  |
| State:                                  |                              |            | OH            |                |           |                        |                                       |           |               |  |
|                                         |                              |            |               |                |           |                        |                                       |           |               |  |
| Ouick Links                             |                              |            |               |                |           |                        |                                       |           |               |  |
| Quick CITIKS                            |                              |            |               |                |           |                        |                                       |           |               |  |
| Assets                                  | Resources                    | Planned Se | rvice History | Resou          | rce Usage | 7                      |                                       |           |               |  |

b. Oracle Field Service displays all assets attached to this activity. Select the required asset to view the asset information.

| < Assets/Equipmer |                                                     |                | Q Search in activities of | or inventories         |                  |
|-------------------|-----------------------------------------------------|----------------|---------------------------|------------------------|------------------|
|                   |                                                     | Follow Up Work | New Work                  | Update Truck Inventory | Refresh Activity |
|                   |                                                     |                |                           |                        |                  |
|                   | A 🕂 Existing 1                                      |                |                           |                        |                  |
|                   | Smart Asset, 12345, 1234<br>Central Storeroom Asset |                |                           | 1                      |                  |

|                                          |                          |  | Q Search in activities or inver |          |
|------------------------------------------|--------------------------|--|---------------------------------|----------|
|                                          |                          |  | Follow Up Work                  | New Work |
|                                          |                          |  |                                 |          |
| Asset Details                            |                          |  |                                 |          |
| Asset Information:                       | Smart Asset, 12345, 1234 |  |                                 |          |
| Badge Number:                            | 1234                     |  |                                 |          |
| Asset Description:                       | Smart Asset              |  |                                 |          |
| Serial Number:                           | 12345                    |  |                                 |          |
| Asset Location                           | Central Storeroom        |  |                                 |          |
| Asset Worked: Yes Asset Worked           |                          |  |                                 |          |
| Quick Links Service History Measurements |                          |  |                                 |          |

- 6. To enter the service history details:
  - a. Click Service History on the Assets page.
  - b. From the list of service histories that are part of the activity, select '+' next to the specific service history to add the required details.

| Activity Information<br>Asset Information<br>Asset Location Information | 200000002/2 - PP_WO2<br>Pump - Singlestage, Cen<br>Pump 2, RAS, Middle | trifugal, Badge Number PP002, In Service @ Pump 2, RAS, Middle |
|-------------------------------------------------------------------------|------------------------------------------------------------------------|----------------------------------------------------------------|
| General SH<br>Required: Yes<br>Entered: 0                               | Ð                                                                      | Entered     No items to display.                               |
| Downtime<br>Required: No<br>Entered: 0                                  | $\oplus$                                                               |                                                                |
| Failure<br>Required: No<br>Entered: 0                                   | $\oplus$                                                               |                                                                |

#### c. Click Complete. The service histories are displayed in the Entered pane.

| Activity Information<br>Asset Information<br>Asset Location Information | 200000002/2 - PP_WO2<br>Pump - Singlestage, Centri<br>Pump 2, RAS, Middle | 20000002/2 - PP_WO2<br>Pump - Singlestage, Centrifugal, Badge Number PP002, In Service @ Pump 2, RAS, Middle<br>Pump 2, RAS, Middle |   |  |  |  |  |  |
|-------------------------------------------------------------------------|---------------------------------------------------------------------------|----------------------------------------------------------------------------------------------------|---|--|--|--|--|--|
|                                                                         |                                                                           | 🛃 Entered                                                                                                    |   |  |  |  |  |  |
| General SH<br>Required: Yes<br>Entered: 2                               | $\oplus$                                                                  | General SH<br>Status :COMPLETED                                                                                                    | ľ |  |  |  |  |  |

**Note:** Crew can also save the service history in 'pending' state. Click **Save**. The pending service histories are displayed in the **Entered** pane with the 'pending' status.

| Asset Location Information: | 4A Primary Air Fan   | ,        |
|-----------------------------|----------------------|----------|
| Effective Date/Time*:       | 13.04.22 04:30:00 PM | 曲        |
|                             |                      |          |
| Service History Comments:   |                      |          |
|                             |                      |          |
|                             |                      |          |
|                             |                      |          |
|                             |                      | <i>h</i> |
|                             |                      |          |

| Activity Information<br>Asset Information | 200000002/2 - PP_WO2<br>Pump - Singlestage, Centr | 20000002/2 - PP_WO2<br>Pump - Singlestage, Centrifugal, Badge Number PP002, In Service @ Pump 2, RAS, Middle |   |  |  |
|-------------------------------------------|---------------------------------------------------|----------------------------------------------------------------------------------------------------|---|--|--|
| Asset Location Information                | Pump 2, RAS, Middle                               |                                                                                                    |   |  |  |
| Service History List                      |                                                   | Entered                                                                                                    |   |  |  |
|                                           |                                                   |                                                                                                    |   |  |  |
| General SH<br>Required: Yes<br>Entered: 2 | $\oplus$                                          | General SH<br>Status :COMPLETED                                                                              | ľ |  |  |

# d. To complete a service history in 'pending' status:i. Click **Edit** to edit a specific service history.

| Activity Information<br>Asset Information<br>Asset Location Information | 20000002/2 - PP_WO2<br>Pump - Singlestage, Centrifugal, Badge Number PP002, In Service @ Pump 2, RAS, Middle<br>Pump 2, RAS, Middle |                                 |   |  |
|-------------------------------------------------------------------------|----------------------------------------------------------------------------------------------------|---------------------------------|---|--|
| Service History List                                                    |                                                                                                    | <b>S</b> Entered                |   |  |
| General SH<br>Required: Yes<br>Entered: 2                               | $\oplus$                                                                                                    | General SH<br>Status :COMPLETED | ľ |  |
| Downtime<br>Required: No                                                | $\oplus$                                                                                                    | General SH<br>Status :PENDING   | Ľ |  |

ii. Click Attach to attach images of various artifacts.

| Asset Location Information: | 4A Primary A | \ir Fan    |       |  |
|-----------------------------|--------------|------------|-------|--|
| Effective Date/Time*:       | 13.04.22 04  | 4:30:00 PM | Ē     |  |
| Service History Comments:   |              |            |       |  |
|                             |              | -          | li li |  |

iii. Browse and select the file to attach. Click **Upload**.

| Attach   |         | Browse OIC.JPG |
|----------|---------|----------------|
| Comments |         |                |
|          |         |                |
|          |         |                |
|          |         |                |
| Upload   | Dismiss |                |

#### iv. Click Complete.

| Asset Location Information: | 4A Primary Air Fan   |          |
|-----------------------------|----------------------|----------|
| Effective Date/Time*:       | 13.04.22 04:40:00 PM | teo      |
|                             |                      |          |
| Service History Comments:   |                      |          |
|                             |                      |          |
|                             |                      |          |
|                             |                      | <i>k</i> |
|                             |                      |          |

The completed service histories are displayed in the **Entered** pane. The number of times the service history was edited is also shown.

| Asset Information<br>Asset Location Information | Pump - Singlestage, Centrifugal, Badge Number PP002, In Service @ Pump 2, RAS, Mir<br>Pump 2, RAS, Middle |   |  |
|-------------------------------------------------|----------------------------------------------------------------------------------------------------|---|--|
|                                                 |                                                                                                    |   |  |
| Service History List                            | Entered                                                                                                   |   |  |
| Service History List                            | Entered     General SH     Status :COMPLETE                                                               | 0 |  |

- e. Populate the details for required service histories.
- f. Make sure the service histories that are marked as 'Required: Yes' have at least one entry.
- g. Click Asset Details to navigate back to the Asset Details page.
- 7. To enter measurement details:
  - a. Click Measurement.

| < Asset/Equipment Details |        |                | (                |
|---------------------------|--------|----------------|------------------|
|                           | Remove | Out of Service | Attach Component |
|                           |        |                |                  |
|                           |        |                |                  |
| Asset Worked: Yes         |        |                |                  |
| Asset Worked              |        |                |                  |
| Attachment Countr 0       |        |                |                  |
| Autochinesis Counc        |        |                |                  |
| Quick Links               |        |                |                  |
| Service History           |        |                |                  |

b. Click + on the **Measurement Mobility** page.

| Activity Information:<br>Asset Information: | 200000021/426 - Asset replace/Install Asset/Install Asset tracked & Test FR<br>Fan - Centrifugal, Badge Number 4053_4APRI_FAN, In Service @ 4A Primary Air Fan |
|---------------------------------------------|----------------------------------------------------------------------------------------------------|
| Asset Location Information:                 | 4A Primary Air Fan                                                                                                    |
| Activity Information                        | en en en en en en en en en en en en en e                                                                                                    |
| o items to display.                         |                                                                                                    |
| uick Linke                                  |                                                                                                    |

c. Enter the required measurement details and click Save.

| Asset Location Information: | 4A Primary Air Fan |          |
|-----------------------------|--------------------|----------|
|                             |                    |          |
| Measurement Type*:          | Runtime Hours      | ▼        |
| Reading Date/Time*:         | 07.04.22 10:27:00  | Ш.       |
| Reading*:                   | 1                  |          |
| Reason:                     | PLN                | <b>v</b> |

#### The measurement is displayed in the list.

| Activity Information:<br>Asset Information:<br>Asset Location Information:   | 20000021/426 - Asset replace/Install Asset/Install Asset tracked & Test FR<br>Fan - Centrifugal, Badge Number 4053_4APRI_FAN, In Service @ 4A Primary Air Fan<br>4A Primary Air Fan |
|------------------------------------------------------------------------------|----------------------------------------------------------------------------------------------------|
| Activity Information                                                         | $\oplus$                                                                                                    |
| Reading Date/Time:         Apr 07,2022 at 10.27           Reading:         1 | TAM C                                                                                                    |
| Quick Links Asset Details Activity Deta                                      | ils                                                                                                    |

- d. Click the edit icon to edit the measurement. You can enter multiple measurements.
- e. Click Activity Details to navigate back to the Activity Details page.
- 8. To enter resource usage details:
  - a. Click Resource Usage in the Quick Links section in Activity Details page.

| < Activity   | Details (01 | .04.22)        |                   |                |            |                        |
|--------------|-------------|----------------|-------------------|----------------|------------|------------------------|
|              | Complete    | Follow Up Work | New Work          | Navigate       | Мар        | Book (create) activity |
| Activity 10. | /////       |                | 420000            |                |            |                        |
|              |             |                |                   |                |            |                        |
| Location     | Information |                |                   |                |            |                        |
| Address:     |             |                | MeterFlow         | 650 - in WW Pl | ant 4      |                        |
| City:        |             |                | Ravenna           |                |            |                        |
| State:       |             |                | ОН                |                |            |                        |
| ZIP/Postal C | lode:       |                | 44266             |                |            |                        |
|              |             |                |                   |                |            |                        |
| Quick Lin    | ks          |                |                   |                |            |                        |
| Assets       | Res         | ources Plan    | ned Service Histo | Res Res        | ource Usag | e                      |

b. Enter time sheets, equipment, and other details.

Crew can enter individual timesheets (highlighted in purple) or for team (highlighted in yellow). In addition, a supervisor can enter individual timesheet for himself if the secure parameter, "ofsc\_sup\_in\_team" is set to true/yes in the plugin settings.

| Activity Information | 20000002/2 - PP_WO2 |                                     |
|----------------------|---------------------|-------------------------------------|
| 🍅 TimeSheet          |                     | <mark>≳⊕</mark><br><mark>≳ ⊕</mark> |
| No items to display. |                     |                                     |
| Equipment            |                     | $\oplus$                            |
| No items to display. |                     |                                     |
| Other                |                     | $\oplus$                            |
| No items to display. |                     |                                     |
| Activity Details     |                     |                                     |

- c. Click the '+' icon of multiple crew timesheet (highlighted in yellow above).
- d. Enter the required information and click **Save**.

|                      | Manager                               |     |
|----------------------|---------------------------------------|-----|
| Employee Information | manager                               |     |
| Date                 | 01/10/2020                            |     |
| Regular/Overtime     | Regular 👻                             |     |
| Crew Shift Type      | Day Shift 💌                           |     |
| Labor Earning Type   | Regular                               |     |
| Hours                | 1                                     |     |
| Work Started         | 2020-01-10T07:26:00                   |     |
| Work Stopped         | 2020-01-10T08:26:00                   |     |
| Travel Time          | HH: 0 💭 MM: 1 🖤                       |     |
| Employee             | Craft -                               | Add |
| Manager              | Carpenter 👻 🗸                         |     |
| John,Reese           | Electrician 👻 🗸                       |     |
| Harold,Finch         | Inspector 👻 🗸                         |     |
| Chandra Perni        | · · · · · · · · · · · · · · · · · · · |     |

## The timesheets for each crew member are created in 'pending' status.

| Activity Information                                            | 20000002/2 - PP_WO2 |                |
|-----------------------------------------------------------------|---------------------|----------------|
| TimeSheet                                                       |                     | 은 (H)<br>양 (H) |
| 1 Hours , Jan 10,2020<br>User: Manager<br>Status: Pending       |                     | l              |
| 1 Hours , Jan 10,2020<br>User: John,Reese<br>Status: Pending    |                     | 2              |
| 1 Hours , Jan 10,2020<br>User: Harold,Finch<br>Status: Pending  |                     | 2              |
| 1 Hours , Jan 10,2020<br>User: Chandra Perni<br>Status: Pending |                     | 2              |
| 1 Hours , Jan 10,2020<br>User: Chandra Perni<br>Status: Pending |                     | 2              |
| 1 Equipment                                                     |                     | (              |
| No items to display.                                            |                     |                |

e. Click the **Edit** icon and complete the timesheet.

|                      | John Beese          |          |
|----------------------|---------------------|----------|
| Employee Information | Juin, Reese         |          |
| Date                 | 01/10/2020          | 8        |
| Regular/Overtime     | Regular             | <b>v</b> |
| Crew Shift Type      | Day Shift           | •        |
| Labor Earning Type   | Regular             | •        |
| Craft                |                     | •        |
| Hours                | 1                   |          |
| Work Started         | 2020-01-10T07:26:00 |          |
| Work Stopped         | 2020-01-10T08:26:00 |          |
| Travel Time          | HH: 0 MM: 1         | A<br>V   |

#### f. Complete the timesheets for all other crew members.

| Activity Information                                                            | 20000002/2 - PP_WO2 |                                 |
|---------------------------------------------------------------------------------|---------------------|---------------------------------|
| TimeSheet                                                                       |                     | $\stackrel{\circ}{\sim} \oplus$ |
| Electrician , 1 Hours , Jan 10,2020<br>User: Manager<br>Status: Completed       |                     | $\odot$                         |
| Carpenter , 1 Hours , Jan 10,2020<br>User: John,Reese<br>Status: Completed      |                     | $\odot$                         |
| Carpenter , 1 Hours , Jan 10,2020<br>User: Harold,Finch<br>Status: Completed    |                     | $\odot$                         |
| Electrician , 1 Hours , Jan 10,2020<br>User: Chandra Perni<br>Status: Completed |                     | $\odot$                         |
| Electrician , 1 Hours , Jan 10,2020<br>User: Chandra Perni<br>Status: Completed |                     | $\oslash$                       |

- g. Populate entries for equipment and other.
- h. Navigate back to the Activity Details page after populating all the required resource details.
- i. Click **Complete** to verify the eligibility of the activity to complete.

| < Activity Details (01.0 | < Activity Details (01.04.22) Q Search in activities or inventories |                |          |          |     |                        | r inventories |                 |                  |
|--------------------------|---------------------------------------------------------------------|----------------|----------|----------|-----|------------------------|---------------|-----------------|------------------|
|                          | Complete                                                            | Follow Up Work | New Work | Navigate | Map | Book (create) activity | Knowledge     | Unlock Activity | Refresh Activity |
|                          |                                                                     |                |          |          |     |                        |               | 1 hora          |                  |

j. If all activities are not eligible for activity completion, the following message is displayed. Click **OK**.

| Required service histories are not completed |      |
|----------------------------------------------|------|
|                                              | ОК   |
|                                              | U.N. |

k. Else, it will navigate to the End Activity screen. Click Submit.

| <   | End Activity     |                            | <b>Q</b> Search in activities or inventories |
|-----|------------------|----------------------------|----------------------------------------------|
| 111 |                  |                            |                                              |
|     | Completion Time: | 01+1 💌 : 17 💌              |                                              |
|     |                  |                            |                                              |
|     | Notes            |                            |                                              |
|     | Activity Notes:  |                            |                                              |
|     | Remarks:         |                            |                                              |
|     |                  |                            |                                              |
|     | Next Activity:   | I will be idle for a while |                                              |
|     |                  |                            | Dismiss                                      |

The completion information is sent to Oracle Utilities Work and Asset Cloud Service and the activity is completed.

9. To perform Asset Installs and Removals:

#### Install Asset:

- a. Start the activity.
- b. To install an asset, click on the location.

| < Assets/Equipmer | nt                                                                                                    |                      |                | Q Search in activ  | vities or inventories  |
|-------------------|----------------------------------------------------------------------------------------------------|----------------------|----------------|--------------------|------------------------|
|                   |                                                                                                    | Follow Up Work       | New Work       | Update Truck Inver | ntory Refresh Activity |
|                   |                                                                                                    |                      |                |                    |                        |
|                   | ▲ 者 Existing 2                                                                                                  |                      |                |                    |                        |
|                   | Assets 2                                                                                                    |                      |                |                    |                        |
|                   | 4A Primary Air Heater                                                                                           |                      |                | 1                  |                        |
|                   | Al Fan - Centrifugal, TESTFANJAN001, TESTFANJAN001<br>SL-Storage, Canton Garage, 125 Main St, Canton, OH, 4470; | 2, US, Time Zone: US | /Pacific Asset | 1                  |                        |
|                   |                                                                                                    |                      |                |                    |                        |

c. Click Install Asset.

| sset/Equipment Details                               |              |                               |  | Q Sean |               |                |       |
|------------------------------------------------------|--------------|-------------------------------|--|--------|---------------|----------------|-------|
|                                                      |              |                               |  |        | Install Asset | Follow Up Work | New V |
|                                                      |              |                               |  | -      |               |                |       |
|                                                      |              |                               |  |        |               |                |       |
|                                                      |              |                               |  |        |               |                |       |
| Asset Location                                       |              |                               |  |        |               |                |       |
| Asset Location                                       | 4A           | Primary Air Heater            |  |        |               |                |       |
| Asset Location<br>Location Information:<br>Building: | 4A I<br>S Fa | Primary Air Heater<br>an Room |  |        |               |                |       |

## d. Give the Badge Number of the Asset to be installed on this location, and click Install.

| Asset Operation:      | Install Asset       |     |  |
|-----------------------|---------------------|-----|--|
| Activity Information: | 200000021/406       |     |  |
|                       |                     |     |  |
| Effective Date Time*: | 2022/04/07 12:16:00 | 南   |  |
|                       |                     |     |  |
| Select Asset          |                     |     |  |
|                       |                     |     |  |
| Badge Number          |                     | 5   |  |
| bauge number.         |                     | 1m2 |  |
| Install               |                     |     |  |
| Install Dismiss       |                     |     |  |

## e. The newly installed asset is shown in the **Installed pool**.

| Assets/Equipment                                                                                                    |   |
|----------------------------------------------------------------------------------------------------|---|
| A 💏 Existing 3                                                                                                    |   |
| Asset 3                                                                                                    |   |
| Fan - Centrifugal, Badge Number 4053_4APRI FAN_1, In Service @ Capacitor 3 - Bus 1 Capacitor 3 -<br>Bus 1 Asset                  | 1 |
| Meter - Power - Tracked, MTPW-000000004, MTR004, Meter, Power, Tracked MeterFlow 650 - in WW<br>Plant 4 Asset                    | 1 |
| Meter - Power - Tracked, MTPW-00000030, MTR030, Meter, Power, Tracked Template Capacitor 12 -<br>Lake Substation Bus 1 Asset     | 1 |
|                                                                                                    |   |
| A 🔁 Installed 1                                                                                                    |   |
| Fan - Centrifugal, Badge Number 4076_AESCANFN_1, Out of Service @ Out of Service Storeroom 4B<br>Scanner Air Fan Asset Installed | 1 |

#### Attach Component:

- a. Start the activity.
- b. To attach a component, click the asset.

| <b>Fan</b><br>Bus | - Centrifugal, Badge Number 4053_4APRI FAN_1, In Service @ Capacitor 3 - Bus 1 Capacitor 3 - 1 Asset                     | 1 |
|-------------------|----------------------------------------------------------------------------------------------------|---|
| <b>Me</b><br>Plar | ter - Power - Tracked, MTPW-000000004, MTR004, Meter, Power, Tracked MeterFlow 650 - in WW<br>nt 4 Asset                 |   |
| <b>Me</b><br>Lak  | ter - Power - Tracked, MTPW-000000030, MTR030, Meter, Power, Tracked Template Capacitor 12 -<br>e Substation Bus 1 Asset |   |

#### c. Click Attach Component.

| < | < Asset/Equipment Details |                           |        |                  | <b>Q</b> Searc | Q Search in activities or inventories |          |  |
|---|---------------------------|---------------------------|--------|------------------|----------------|---------------------------------------|----------|--|
| 7 | 22 🧟 Adjust               |                           | Remove | Attach Component | Replace        | Follow Up Work                        | New Work |  |
|   |                           |                           |        |                  |                |                                       |          |  |
|   | Asset Details             |                           |        |                  |                |                                       |          |  |
|   | Asset Information:        | Motor-Tracked, 2903, 2903 |        |                  |                |                                       |          |  |
|   | Badge Number:             | 2903                      |        |                  |                |                                       |          |  |
|   | Asset Description:        | Motor-Tracked             |        |                  |                |                                       |          |  |
|   | Serial Number:            | 2903                      |        |                  |                |                                       |          |  |

d. Enter the **Badge Number** of the Component to be attached and click **Attach**.

| Asset Operation:                 | Attach Component          |     |
|----------------------------------|---------------------------|-----|
| Activity Information:            | 220000017/4               |     |
| Asset Information:               | Motor-Tracked, 2903, 2903 |     |
|                                  |                           |     |
| Effective Date Time*:            | 2022/04/07 12:35:00       | 营   |
|                                  |                           |     |
| elect Component                  |                           |     |
| elect Component<br>Badge Number: |                           | (u) |

The attached component is shown in the Installed Pool.

| Assets/Equipment                                                                                                    |   |
|----------------------------------------------------------------------------------------------------|---|
|                                                                                                    |   |
| A 🕂 Existing 3                                                                                                    |   |
| Asset 3                                                                                                    |   |
| Fan - Centrifugal, Badge Number 4053_4APRI FAN_1, In Service @ Capacitor 3 - Bus 1 Capacitor 3 -<br>Bus 1 Asset                  | 1 |
| Meter - Power - Tracked, MTPW-000000004, MTR004, Meter, Power, Tracked MeterFlow 650 - in WW<br>Plant 4 Asset                    | 1 |
| Meter - Power - Tracked, MTPW-00000030, MTR030, Meter, Power, Tracked Template Capacitor 12 -<br>Lake Substation Bus 1 Asset     | 1 |
| d 🕶 Installed - 2                                                                                                    |   |
| Thistalled 2                                                                                                    |   |
| Asset 2                                                                                                    |   |
| Brakes-Component, BRK-0001, BRK-0001, Brakes Capacitor 3 - Bus 1 Attached Component Installed                                    | 1 |
| Fan - Centrifugal, Badge Number 4076_AESCANFN_1, Out of Service @ Out of Service Storeroom 48<br>Scanner Air Fan Asset Installed | 1 |

## Out of Service:

- a. Start the activity.
- b. To move an asset **out of service**, click the asset.

|                     | 3                                                                                                    |     |
|---------------------|----------------------------------------------------------------------------------------------------|-----|
| Fan - Co<br>Bus 1 A | ntrifugal, Badge Number 4053_4APRI FAN_1, In Service @ Capacitor 3 - Bus 1 Capacitor 3 -<br>sset               | 8   |
| Meter -<br>Plant 4  | Power - Tracked, MTPW-000000004, MTR004, Meter, Power, Tracked MeterFlow 650 - in WW<br>Asset                  | 100 |
| Meter -<br>Lake Su  | Power - Tracked, MTPW-000000030, MTR030, Meter, Power, Tracked Template Capacitor 12 -<br>bstation Bus 1 Asset |     |
| 🛃 Ins               | italled 2                                                                                                    |     |
| 🖌 Asset             |                                                                                                    |     |

#### c. Click **Out of Service**.

| <    | Asset/Equipment Details |                            |               |                       |                        |         | <b>Q</b> Search in activities or inventories |          |  |  |  |
|------|-------------------------|----------------------------|---------------|-----------------------|------------------------|---------|----------------------------------------------|----------|--|--|--|
|      |                         |                            | Remove        | Out of Service        | Attach Component       | Replace | Follow Up Work                               | New Work |  |  |  |
| 1.11 |                         |                            |               |                       |                        |         |                                              |          |  |  |  |
|      | Asset Details           |                            |               |                       |                        |         |                                              |          |  |  |  |
|      | Asset Information:      | Fan - Centrifugal, Badge I | Number 4053_4 | IAPRI_FAN, In Service | e @ 4A Primary Air Fan |         |                                              |          |  |  |  |

#### d. Enter the effective date/time and click Submit.

| Asset Operation:<br>Activity Information:<br>Main Asset Information: | Out of Service<br>200000037/17<br>Fan - Centrifugal, Badge Number 4053_4APRI_FAN, In Service @ 4A Primary Air Fan |
|----------------------------------------------------------------------|----------------------------------------------------------------------------------------------------|
| Effective Date Time*:                                                | 11/16/2020 05:42:52 PM                                                                                            |
| Submit Dismiss                                                       |                                                                                                    |

The asset moves to out of service status in **Deinstalled** pool.

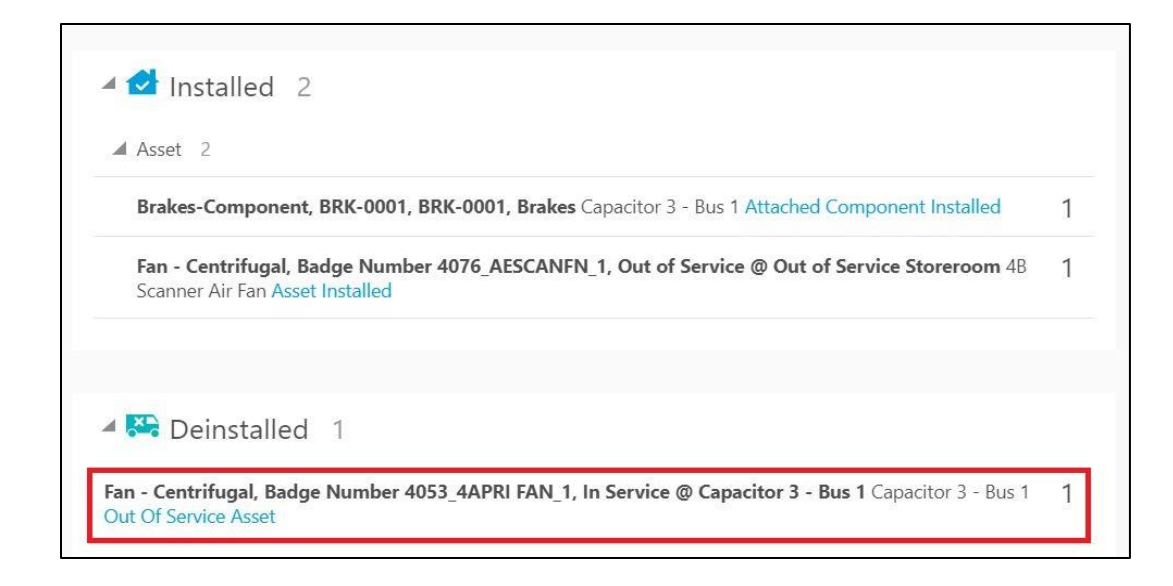

#### **Remove Asset/Component:**

- a. Start the activity.
- b. To remove a specific asset/component, click it.

|                                |                                                                                                    | 10 |
|--------------------------------|----------------------------------------------------------------------------------------------------|----|
| Meter - Powe<br>Plant 4 Asset  | r - Tracked, MTPW-000000004, MTR004, Meter, Power, Tracked MeterFlow 650 - in WW                    |    |
| Meter - Powe<br>Lake Substatic | r - Tracked, MTPW-000000030, MTR030, Meter, Power, Tracked Template Capacitor 12 -<br>n Bus 1 Asset |    |
| 🛃 Installe                     | d 2                                                                                                 |    |
| Asset 2                        |                                                                                                    |    |
|                                |                                                                                                    |    |

c. Click Remove.

| < Asset/Equipment Details |        |                  | Q Search | n in activities or inve | ntories  |
|---------------------------|--------|------------------|----------|-------------------------|----------|
|                           | Remove | Attach Component | Replace  | Follow Up Work          | New Work |
|                           |        |                  |          |                         |          |
| Asset Details             |        |                  |          |                         |          |

## d. Enter the **effective date/time** and click **submit**.

| Asset Operation:<br>Activity Information:<br>Main Asset Information: | Remove Asset<br>CreateNewWO_MainPage1234<br>INTWAMOFSC_TrackedAsset, DEMOBADGE001, DEMOBADGE001, Demo_InstallAsset |
|----------------------------------------------------------------------|----------------------------------------------------------------------------------------------------|
| Effective Date Time*:                                                | 11/25/2020 03:18:06 PM                                                                                             |
| Submit Dismiss                                                       |                                                                                                    |

The asset/component is removed and moved to the **Deinstalled** pool.

| Asset 2                         |                                                                                                    |   |
|---------------------------------|----------------------------------------------------------------------------------------------------|---|
| Brakes-Co                       | mponent, BRK-0001, BRK-0001, Brakes Capacitor 3 - Bus 1 Attached Component Installed                       | ľ |
| <b>Fan - Cent</b><br>Scanner Ai | rifugal, Badge Number 4076_AESCANFN_1, Out of Service @ Out of Service Storeroom 48<br>Fan Asset Installed | • |
| 🎦 Dein                          | stalled 2                                                                                                  |   |
|                                 |                                                                                                    |   |
| Asset 2                         |                                                                                                    |   |

### Undo Install:

a. To undo an installation, click the newly installed asset in the Installed pool.

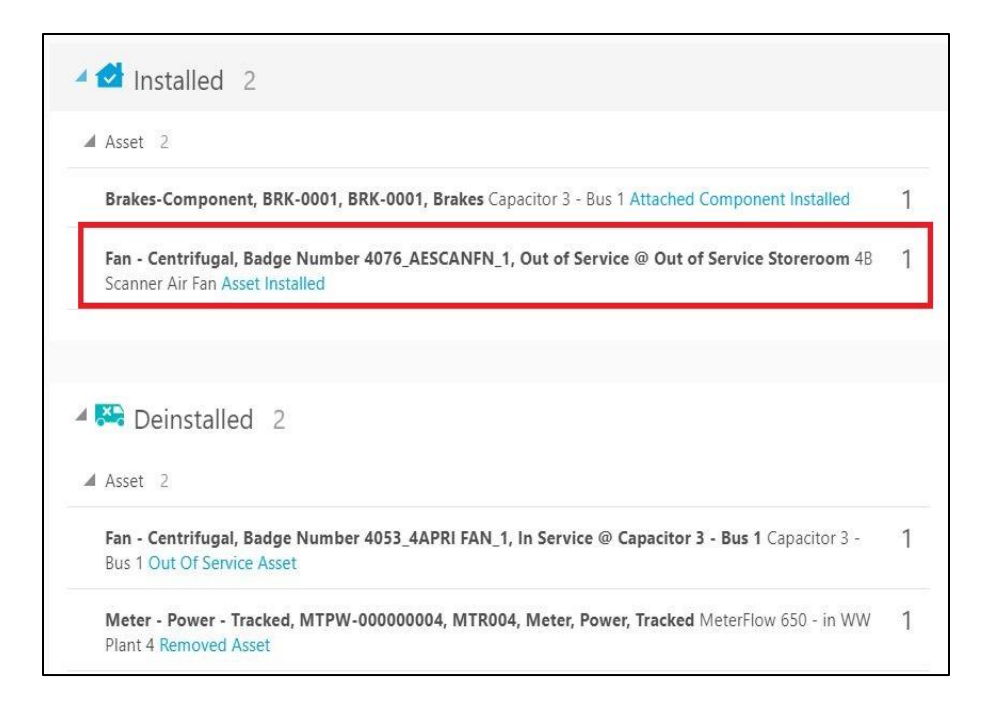

#### b. Click Undo Install Asset.

|    |                    |                            | Attach Component                    | Undo Install Asset | Follow Up Work | New Work |
|----|--------------------|----------------------------|-------------------------------------|--------------------|----------------|----------|
| 11 |                    |                            |                                     |                    |                |          |
|    | Asset Details      |                            |                                     |                    |                |          |
|    | Asset Information: | Main Shaft - Tracked, 9393 | 583333144559, MS-0004, Main Shaft - | Wind Tower         |                |          |
|    | Badge Number:      | MS-0004                    |                                     |                    |                |          |
|    | Asset Description: | Runtime Hours              |                                     |                    |                |          |
|    |                    |                            |                                     |                    |                |          |

#### c. Click Submit.

| Are you sure you want to Undo Install Asset?           |                                                                                               | Submit       | Dismiss |
|--------------------------------------------------------|-----------------------------------------------------------------------------------------------|--------------|---------|
| Action:<br>Activity Information:<br>Asset Information: | Undo Install Asset<br>200000036/181<br>0100006 - Truck 2, (Main Shaft - LM Wind Power), Inven | tory Tracked |         |

The asset/component installation is undone and it disappears from Installed Pool.

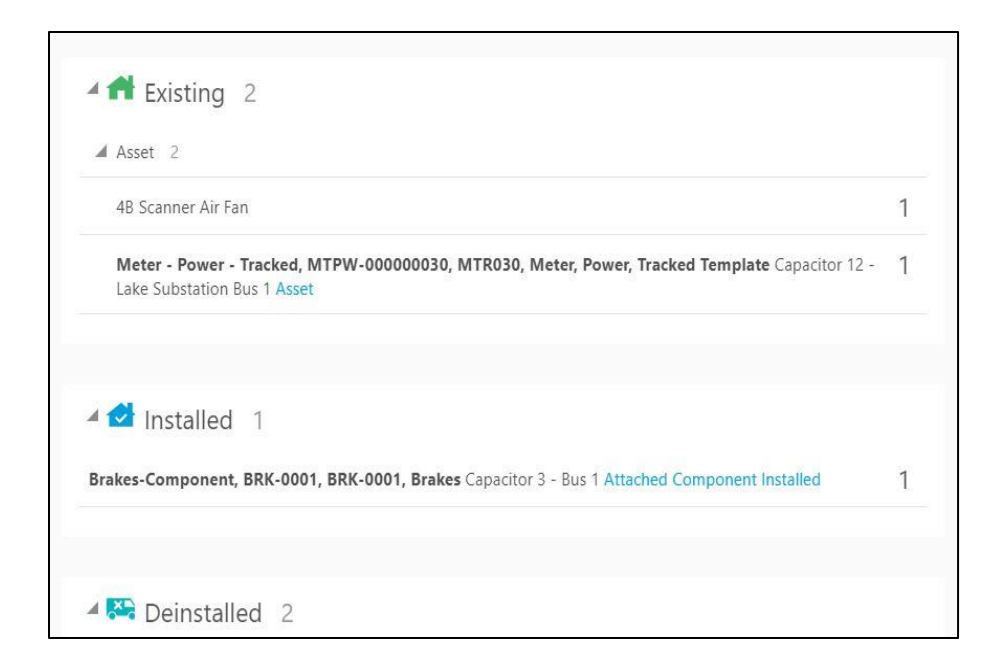

#### Undo Attach:

a. To undo attach, click the newly attached component in Installed pool.

| 4B Scanner Air Fan                          |                                                                                        |    |
|---------------------------------------------|----------------------------------------------------------------------------------------|----|
| Meter - Power - Trac<br>Lake Substation Bus | cked, MTPW-000000030, MTR030, Meter, Power, Tracked Template Capacitor 12 -<br>1 Asset | 03 |
|                                             |                                                                                        |    |

b. Click Undo Attach Component.

|                    |                                                | Undo Attach Component                  | Follow Up Work | New Work |
|--------------------|------------------------------------------------|----------------------------------------|----------------|----------|
|                    |                                                |                                        | 1-2/1          |          |
| Asset Details      |                                                |                                        |                |          |
| Asset Information: | Bearing-LG-Component-Tracked, BRG-RB-00000     | 1, BRG-RB-000001, Bearing - Main Shaft | -Wind Tow      |          |
| Badge Number:      | BRG-RB-000001                                  |                                        |                |          |
| Asset Description: | Runtime Hours                                  |                                        |                |          |
| Attached To Asset: | Main Shaft - Tracked, 939383333144559, MS-0004 | 4, Main Shaft - Wind Tower             |                |          |
| Go to Parent Asset |                                                |                                        |                |          |

#### c. Click Submit.

| Are you sure you want to Undo Atta                         | ch Component?                                                                                  | Submit            | Dismiss      |
|------------------------------------------------------------|------------------------------------------------------------------------------------------------|-------------------|--------------|
| Action:<br>Activity Information:<br>Component Information: | Undo Attach Component<br>200000036/181<br>0100007 - Truck 2, (Bearing -Wind Tower Main Shaft - | WinEnergy), Inven | tory Tracked |

## d. The attach operation is undone and the component disappears from installed pool.

| Asset 2                                                                                                    |   |
|----------------------------------------------------------------------------------------------------|---|
| 4B Scanner Air Fan                                                                                                    | 1 |
| Meter - Power - Tracked, MTPW-00000030, MTR030, Meter, Power, Tracked Template Capacitor 12 -<br>Lake Substation Bus 1 Asset   | 1 |
| Peinstalled 2                                                                                                    |   |
| Asset 2                                                                                                    |   |
| Fan - Centrifugal, Badge Number 4053_4APRI FAN_1, In Service @ Capacitor 3 - Bus 1 Capacitor 3 -<br>Bus 1 Out Of Service Asset | 1 |
| Mater Device Tested MTDW 00000004 MTD004 Mater Device Tested MaterFlow SE0 in WW                                               | 1 |

#### Navigate to Parent Asset:

a. To Navigate to parent asset, click the newly attached component in Installed pool.

|                    | Undo Attach Component                                                               | Follow Up Work | New Work |
|--------------------|-------------------------------------------------------------------------------------|----------------|----------|
|                    |                                                                                     | 1277/11        |          |
|                    |                                                                                     |                |          |
| Asset Details      |                                                                                     |                |          |
|                    |                                                                                     |                |          |
| Asset Information: | Bearing-LG-Component-Tracked, BRG-RB-000001, BRG-RB-000001, Bearing - Main Shaft -W | /ind Tow       |          |
| Badge Number:      | BRG-RB-000001                                                                       |                |          |
| Asset Description: | Runtime Hours                                                                       |                |          |
| Attached To Asset: | Main Shaft - Tracked, 939383333144559, MS-0004, Main Shaft - Wind Tower             |                |          |
| Go to Parent Asset |                                                                                     |                |          |
|                    |                                                                                     |                |          |

b. When crew clicks on **"Go to Parent Asset"** To Navigate to parent asset to which the component attached too.

| Asset Details      |                                    |                               |            |  |
|--------------------|------------------------------------|-------------------------------|------------|--|
|                    |                                    |                               |            |  |
| Asset Information  | Main Shaft - Tracked, 979383333144 | 1559, MS-0004, Main Shaft - W | lind Tower |  |
| Badge Number:      | MS-0004                            |                               |            |  |
| Asset Description: | Runtime Hours                      |                               |            |  |

#### Undo Remove:

| a. To undo remove, click the removed asset. |  |
|---------------------------------------------|--|
| A 💏 Existing 2                              |  |
| Asset 2                                     |  |

| 4B Scanner Air Fan                                                              |                                               |
|---------------------------------------------------------------------------------|-----------------------------------------------|
| Meter - Power - Tracked, MTPW-000000030, MTR030,<br>Lake Substation Bus 1 Asset | Meter, Power, Tracked Template Capacitor 12 - |
|                                                                                 |                                               |
| Deinstalled 2                                                                   |                                               |
| Asset 2                                                                         |                                               |

#### b. Click Undo Remove.

| 6:54 🧟 Adjust |      | Undo Remove | Follow Up Work | New Work        |
|---------------|------|-------------|----------------|-----------------|
|               |      |             |                | 1.11.62 - 22.42 |
| Asset Details | <br> |             |                |                 |

#### c. Click Submit.

| re you sure you want to undo asset removal? |                                               | Submit                     | Dismiss |
|---------------------------------------------|-----------------------------------------------|----------------------------|---------|
| Asset Operation:                            | Undo Remove Asset                             |                            |         |
| Activity Information:                       | 20000021/97                                   |                            |         |
| Main Asset Information:                     | Meter - Power - Tracked, MTPW-000000004, MTRO | 004, Meter, Power, Tracked | 1       |

#### The removal is undone and asset disappears from Deinstalled pool.

|    | 4B Scanner Air Fan                                                                                                    | 1 |
|----|----------------------------------------------------------------------------------------------------|---|
|    | Meter - Power - Tracked, MTPW-000000004, MTR004, Meter, Power, Tracked MeterFlow 650 - in WW<br>Plant 4 Asset                | 1 |
|    | Meter - Power - Tracked, MTPW-00000030, MTR030, Meter, Power, Tracked Template Capacitor 12 -<br>Lake Substation Bus 1 Asset | 1 |
|    | Peinstalled 1                                                                                                    |   |
| an | - Centrifugal, Badge Number 4053_4APRI FAN_1, In Service @ Capacitor 3 - Bus 1 Capacitor 3 - Bus 1                           | 1 |

#### Back to Service:

a. To move asset back to service, click Asset in Out of Service.

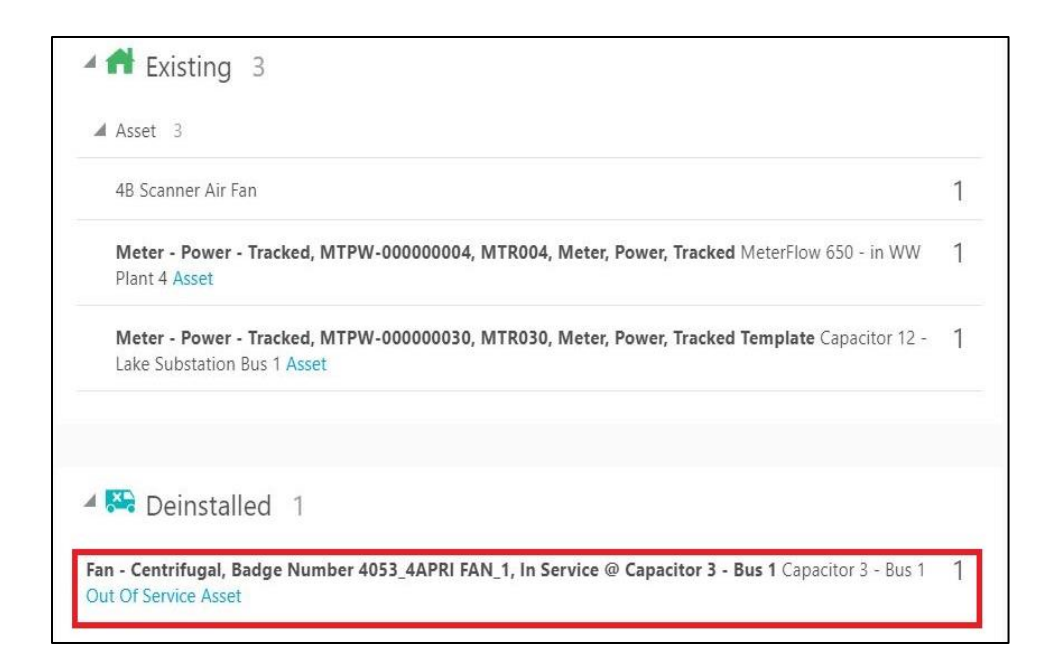

#### b. Click Back to Service.

| < Asset/Equipment Details | Q Searc         | h in activities or inver | ntories  |
|---------------------------|-----------------|--------------------------|----------|
| 0:47 🗟 Adjust             | Back to Service | Follow Up Work           | New Work |
|                           |                 |                          |          |
| Asset Details             |                 |                          |          |

#### c. Click Submit.

| set back to service?                            | Submit Dismiss                                                                                              |
|-------------------------------------------------|----------------------------------------------------------------------------------------------------|
| Back to Service                                 |                                                                                                    |
| 20000021/97                                     |                                                                                                    |
| Fan - Centrifugal, Badge Number 4053_4APRI FAN_ | 1, In Service @ Capacitor 3 - Bus 1                                                                         |
|                                                 | set back to service?<br>Back to Service<br>200000021/97<br>Fan - Centrifugal, Badge Number 4053_4APRI FAN_? |

#### The asset moves from the deinstalled pool.

| 4B Scanner Air                   | Fan                                                                                             |
|----------------------------------|-------------------------------------------------------------------------------------------------|
| Fan - Centrifug<br>Bus 1 Asset   | Jal, Badge Number 4053_4APRI FAN_1, In Service @ Capacitor 3 - Bus 1 Capacitor 3 -              |
| Meter - Power<br>Plant 4 Asset   | - Tracked, MTPW-000000004, MTR004, Meter, Power, Tracked MeterFlow 650 - in WW                  |
| Meter - Power<br>Lake Substation | - Tracked, MTPW-000000030, MTR030, Meter, Power, Tracked Template Capacitor 12 -<br>Bus 1 Asset |
|                                  |                                                                                                 |

#### **Replace Asset:**

a. Click the asset that needs to be replaced.

| l As              | set 3                                                                                                    |   |
|-------------------|----------------------------------------------------------------------------------------------------|---|
| Ge<br>PL          | arbox-Component-Tracked, 0000121326, GEAR-004, Gearbox, Tower Drivetrain VFD, Pump 9, RAS,<br>IS Component                 | 1 |
| <b>M</b><br>RA    | e <b>ter - Power - Tracked, MTPW-00000021, MTR021, Meter, Power, Tracked Template</b> VFD, Pump 9,<br>S, PLTS Asset        | 1 |
| <b>M</b> e<br>Lal | eter - Power - Tracked, MTPW-000000030, MTR030, Meter, Power, Tracked Template Capacitor 12 -<br>te Substation Bus 1 Asset | 1 |

#### b. Click **Replace**.

| <    | Asset/Equipment Details |        |                  | <b>Q</b> Search in activities or inventories |                |          |  |  |
|------|-------------------------|--------|------------------|----------------------------------------------|----------------|----------|--|--|
|      |                         | Remove | Attach Component | Replace                                      | Follow Up Work | New Work |  |  |
| V WI |                         |        |                  | Contraction of the second                    |                |          |  |  |
|      |                         |        |                  |                                              |                |          |  |  |
|      | Asset Details           |        |                  |                                              |                |          |  |  |

c. Give the badge number of the asset to be replaced with and click **Replace**.

| Asset Operation:      | Replace                                                 |   |
|-----------------------|---------------------------------------------------------|---|
| Activity Information: | 22000009/25                                             |   |
| Asset Information:    | Breaker, Badge Number , In Service @ 4A Scanner Air Fan |   |
|                       |                                                         |   |
| Effective Date Time*: | 07.04.22 12:46:00                                       |   |
| Select Asset          |                                                         |   |
| Badge Number:         | į.                                                      | C |
| Replace Dismiss       |                                                         |   |

The new asset moves to the installed pool and the replaced asset moves to the deinstalled pool.

| Gearbox-Comp<br>PLT5 Componen                               | conent-Tracked, 0000121326, GEAR-004, Gearbox, Tower Drivetrain VFD, Pump 9, RAS,<br>st      | 1 |
|-------------------------------------------------------------|----------------------------------------------------------------------------------------------|---|
| Meter - Power<br>Lake Substation                            | Tracked, MTPW-00000030, MTR030, Meter, Power, Tracked Template Capacitor 12 -<br>Bus 1 Asset | 1 |
|                                                             |                                                                                              |   |
|                                                             |                                                                                              |   |
| 🖸 🔁 Installed                                               | i 1                                                                                          |   |
| Installed                                                   | 1 1<br>acked, MTPW-000000060, MTR060, Meter, Power, Tracked Template VFD, Pump 9, RAS,       | 1 |
| Installed Meter - Power - Tri UT5 Asset Installed           | 1 1<br>acked, MTPW-000000060, MTR060, Meter, Power, Tracked Template VFD, Pump 9, RAS,       | 1 |
| Installed      Meter - Power - Tra      Its Asset Installed | 1 1<br>acked, MTPW-000000060, MTR060, Meter, Power, Tracked Template VFD, Pump 9, RAS,       | 1 |

## Replace the Component:

a. Click the component to be replaced.

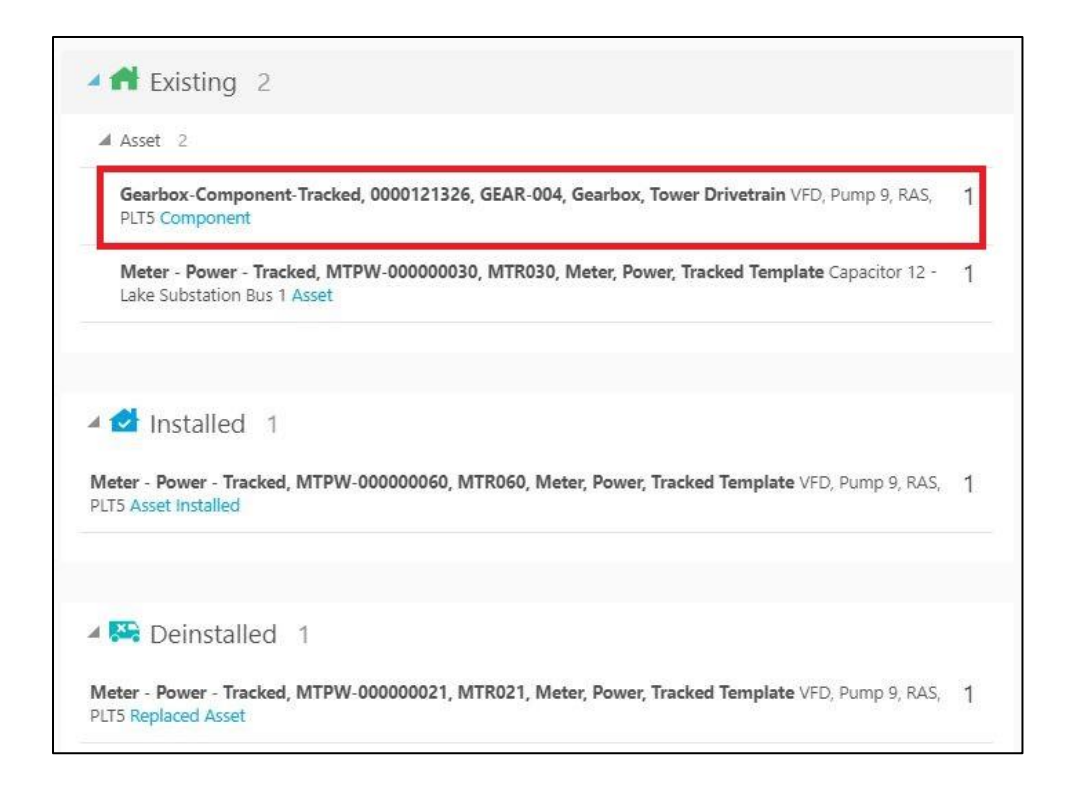

#### b. Click Replace.

|       | Asset/Equipment Details |        |                  | <b>Q</b> Search in activities or inventories |                |          |
|-------|-------------------------|--------|------------------|----------------------------------------------|----------------|----------|
|       |                         | Remove | Attach Component | Replace                                      | Follow Up Work | New Work |
| 1.1 N |                         |        |                  |                                              |                |          |
|       | Asset Details           |        |                  |                                              |                |          |

#### c. Enter the badge number of the replacing component and click Replace.

| Badge Number:   | ູ້ໜີ |
|-----------------|------|
| Replace Dismiss |      |

The Replaced Component moves to deinstalled pool and the newly attached component moves to the installed pool.

| Meter - Power - Tracked MTPW-00000030 MTR030 Meter Power Tracked Template Capacitor 12 -                                 |         |
|----------------------------------------------------------------------------------------------------|---------|
| ake Substation Bus 1 Asset                                                                                               |         |
| 1 💜 Installed 2                                                                                                    |         |
| Asset 2                                                                                                    |         |
| Gearbox-Component-Tracked, 0000121325, GEAR-003, Gearbox, Tower Drivetrain VFD, Pump 9, RAS, PLT5 Component Installed    | 200     |
| Meter - Power - Tracked, MTPW-00000060, MTR060, Meter, Power, Tracked Template VFD, Pump 9,<br>RAS, PLT5 Asset Installed | 1000    |
| Peinstalled 2                                                                                                    |         |
| Asset 2                                                                                                    |         |
| Gearbox-Component-Tracked, 0000121326, GEAR-004, Gearbox, Tower Drivetrain VFD, Pump 9, RAS, PLT5 Replaced Component     | 3451000 |
|                                                                                                    |         |

## Undo Replace:

#### a. Click Installed Asset/Component.

| a Asset 2                                                                                                    |      |
|----------------------------------------------------------------------------------------------------|------|
| Gearbox-Component-Tracked, 0000121325, GEAR-003, Gearbox, Tower Drivetrain VFD, Pump 9, RA<br>PLT5 Component Installed | s, 1 |
| Meter - Power - Tracked, MTPW-000000060, MTR060, Meter, Power, Tracked Template VFD, Pump                              | 9, 1 |
| RAS, PLT5 Asset Installed                                                                                              |      |
| RAS, PLT5 Asset Installed                                                                                              |      |
| RAS, PLT5 Asset Installed                                                                                              |      |
| RAS, PLT5 Asset Installed<br>Deinstalled 2<br>Asset 2                                                                  |      |

#### b. Click Undo Replace.

| <     | Asset/Equipment Details | Q Searc      | h in activities or inve | ntories  |
|-------|-------------------------|--------------|-------------------------|----------|
|       | 6:52 🗟 Adjust           | Undo Replace | Follow Up Work          | New Work |
| L I M |                         |              |                         |          |
|       | Asset Details           |              |                         |          |

## c. Click Submit.

| e you sure you want to undo rep           | place? Submit Dism                                                             | iss |
|-------------------------------------------|--------------------------------------------------------------------------------|-----|
| Asset Operation:<br>Activity Information: | Undo Replace<br>20000021/104                                                   |     |
| Main Asset Information:                   | Meter - Power - Tracked, MTPW-00000060, MTR060, Meter, Power, Tracked Template |     |

## The replaced asset moves back to existing pool.

| 5                                                                                                    |   |
|----------------------------------------------------------------------------------------------------|---|
| Asset 2                                                                                                    |   |
| Meter - Power - Tracked, MTPW-000000021, MTR021, Meter, Power, Tracked Template VFD, Pump 9, RAS, PLT5 Asset                 | 1 |
| Meter - Power - Tracked, MTPW-00000030, MTR030, Meter, Power, Tracked Template Capacitor 12 -<br>Lake Substation Bus 1 Asset | 1 |
| I petallad 1                                                                                                    |   |
| V Installon I                                                                                                    |   |
|                                                                                                    |   |
| earbox-Component-Tracked, 0000121325, GEAR-003, Gearbox, Tower Drivetrain VFD, Pump 9, RAS,<br>LT5 Component Installed       | 1 |
| Searbox-Component-Tracked, 0000121325, GEAR-003, Gearbox, Tower Drivetrain VFD, Pump 9, RAS,<br>PLTS Component Installed     | 1 |
| Gearbox-Component-Tracked, 0000121325, GEAR-003, Gearbox, Tower Drivetrain VFD, Pump 9, RAS, PLT5 Component Installed        | 1 |

d. Repeat the above steps to undo replace for a component.

| Ge<br>PL | earbox-Component-Tracked, 0000121326, GEAR-004, Gearbox, Tower Drivetrain VFD, Pump 9, RAS,<br>T5 Component                |  |
|----------|----------------------------------------------------------------------------------------------------|--|
| M<br>RA  | eter - Power - Tracked, MTPW-000000021, MTR021, Meter, Power, Tracked Template VFD, Pump 9,<br>IS, PLT5 Asset              |  |
| M<br>La  | eter - Power - Tracked, MTPW-000000030, MTR030, Meter, Power, Tracked Template Capacitor 12 -<br>ke Substation Bus 1 Asset |  |

# **Chapter 5: Customizations**

Adding new properties according to the requirement and customizations help customers to enhance the functionality of the integration and increase the usability. The customizations are done in Oracle Integration Cloud, Oracle Field Service, and Oracle Utilities Customer Cloud Service depending on the fields, elements, or properties to be added and whether they are available.

This chapter focuses on a few cases about customizations.

- Adding New Fields to Field Activity
- Adding Custom Business Objects
- Plugins Rendering Data
- Validation for Completion

# Adding New Fields to Field Activity

This section provides the steps to add a new field to the field activity already available but not present in the field activity.

## Oracle Field Service Configurations

- 1. Login to Oracle Field Service.
- 2. Navigate to Configuration > Resources, Activities, Inventories > Properties.

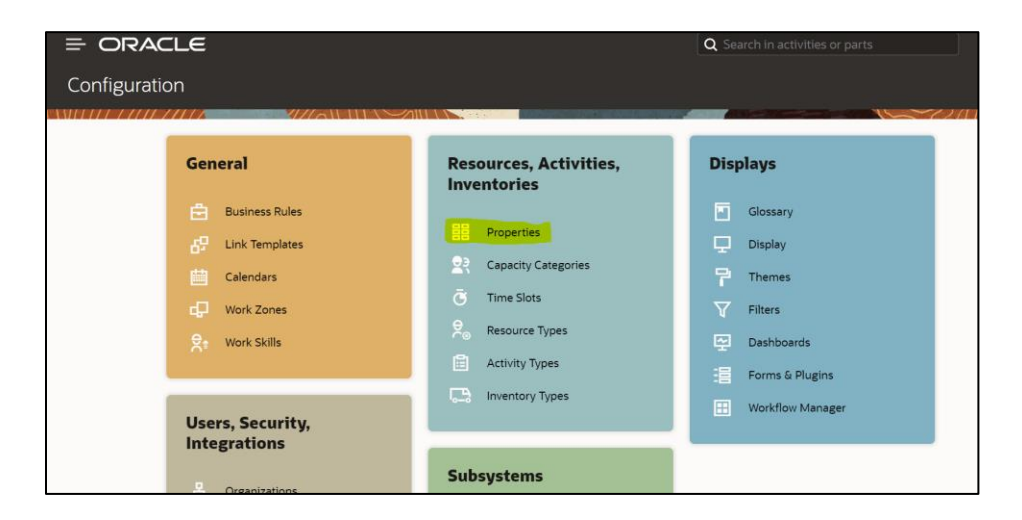

- 3. Enter the **Property name** and **Property Label**.
- 4. Select the entity, type of GUI, and add the enumeration values "customprop1" and "customprop2".

| Modify Property                             |                                                  |
|---------------------------------------------|--------------------------------------------------|
| Property type                               | Enumeration 🗸                                    |
| * Property name                             |                                                  |
| * English                                   | Test Custom Property                             |
| SpanishLA                                   |                                                  |
| Portuguese (Brazil)                         |                                                  |
| * Property Label                            | test_customproperty                              |
| Property hint                               |                                                  |
| English                                     |                                                  |
| SpanishLA                                   |                                                  |
| Portuguese (Brazil)                         |                                                  |
| Entity                                      | Activity                                         |
| GUI                                         | <ul> <li>Combobox</li> <li>Radiogroup</li> </ul> |
| Clone property data on<br>Reopen or Prework |                                                  |
| Enumeration values                          |                                                  |

- 5. Navigate to **Configuration > Users, Security, Integrations > User Types** and select the required user type.
- 6. Navigate to the Screen configurations for the select user type and open the Edit/View activity section.

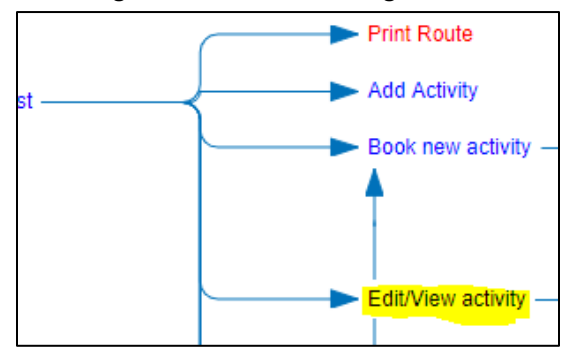

- 7. Add a new element by dragging and dropping a new 'Input' from the Add New Element section.
- 8. Map the element to the **Test Custom Property**. Save this configuration after mapping the field.

| Emergency Indicator: |                              |                                            |             |
|----------------------|------------------------------|--------------------------------------------|-------------|
| Requestor informat   | test_customproperty          |                                            | Remove item |
| Total Priority:      | Activity field               | Test Custom Property [test_customproperty] | - <i>i</i>  |
| Required By Date:    | Туре                         | Combobox 🗸                                 | -<br>       |
| Duration:            | Name translations            | 3                                          | -           |
| Traveling Time:      | Default value and            | validation                                 | -           |
| Electrician needed:  | ✓ Visibility                 |                                            | Add new     |
| Carpenter needed:    | RW By default for all values |                                            | -           |
| Test Custom Prope 👻  | ► Value visibility (0        | items)                                     |             |

## Oracle Utilities Work and Asset Cloud Service Configurations

- 1. Login to Oracle Utilities Work and Asset Cloud Service.
- 2. To configure with a new schema element:
  - a. Navigate to the W1-ActivityComplInboundComm business object.
  - b. Identify the data area to add the new schema element.

Example: To make changes to the Completion Event Details section, the data area to be changed is the custom data area created for Oracle Field Service.

c. Extend the data area. Add the completion event details data area in the **Extended Data Area** field.

| ita Area             |                          | Bookm                  |
|----------------------|--------------------------|------------------------|
| Main Schema          |                          |                        |
|                      |                          |                        |
| DATA AREA            | * CM_OFSCDA              | 2                      |
| DESCRIPTION          | CM_OFSCDA                |                        |
|                      | CM_OFSCDA                |                        |
| DETAILED DESCRIPTION |                          |                        |
|                      |                          |                        |
|                      | W1-CommonCompletionEvent | ompletion Event Common |

| Data Area                                                                                        |  |
|--------------------------------------------------------------------------------------------------|--|
| Main Schema                                                                                      |  |
| General Information                                                                              |  |
| DATA AREA CM_OFSCDA<br>DESCRIPTION CM_OFSCDA<br>OWNER Customer Modification                      |  |
| Schema Designer                                                                                  |  |
| View Mode<br>TREE TEXT                                                                           |  |
| <pre>1 <schema> 2 <custom mapxml="BO_DATA_AREA" mdfleid="CM_NOTES"></custom> 3 </schema> 4</pre> |  |

#### d. The new schema element is displayed in the business object schema.

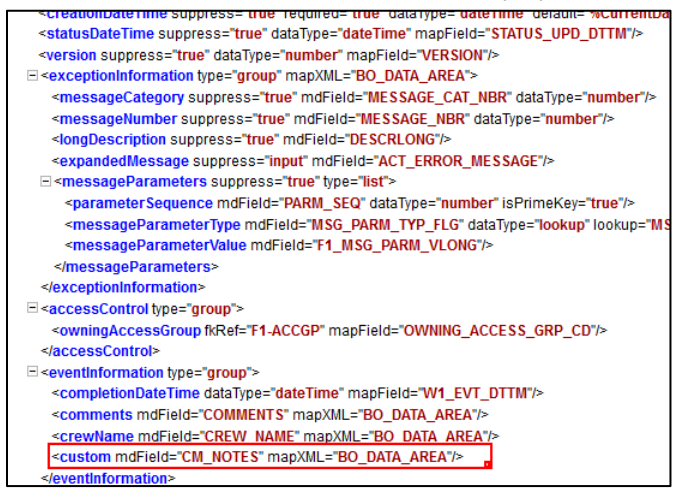

## Adding Custom Business Objects

After a custom business object for a service history is added in Oracle Utilities Work and Asset Management, the information is available to Service History plugin along with all other service histories as part of "wam\_asset\_valid\_service\_history\_types" property.

In Oracle Field Service the new business object value is added as an enumeration value in "wam\_service\_history\_bo" property.

If the new business object belongs to one of the predefined service history categories of Questionnaire, Inspection, Failure, Downtime and General, it is defined as such in the property. For example: A custom business object "CM\_Downtime" is entered in the "wam\_service\_history\_bo" property as shown below. The service history plugin will automatically handle the new business object.
| Modify Property                             |                                                                                                    | ×    |
|---------------------------------------------|----------------------------------------------------------------------------------------------------|------|
| English                                     |                                                                                                    | ^    |
| SpanishLA                                   |                                                                                                    |      |
| Portuguese (Brazil)                         |                                                                                                    |      |
| Entity                                      | Activity                                                                                                    |      |
| GUI                                         | <ul> <li>Combobox</li> <li>Radiogroup</li> </ul>                                                                                                    |      |
| Clone property data on<br>Reopen or Prework |                                                                                                    |      |
| Enumeration values                          |                                                                                                    |      |
| * English                                   | Downtime [ CM                                                                                                    | -1   |
| SpanishLA                                   |                                                                                                    | Ť I  |
| Portuguese (Brazil)                         |                                                                                                    |      |
| Active                                      | Add Ch                                                                                                    | ange |
| Mahura                                      | Downtime[W1-AssetDownTim<br>Failure[W1-FailureServiceHist<br>Inspection[W1-InspectionDefic<br>Inspection[W1-InspectionGenr<br>Inspection[W1-InspectionPerc | < >  |

If the new business object entered does not fall into any of the predefined service history categories, after the "wam\_service\_history\_bo" property is updated, the service history plugin javascript should be updated to handle the new service history category. Create a new XSL that needed for the UI of the new service history category to be added.

## Plugins Rendering Data

This section explains how each plugin renders the data.

#### Measurements

- Valid measurement types received from Oracle Utilities Work and Asset Clod Service are assigned to "wam\_valid\_measurement\_types" property and are obtained in runtime as XML string and displayed in plugin.
- The individualMeasurementType-to-form.xsl and individualMeasurementTypeEdit-to-form.xsl are used to style the UI forms to add and update measurement information.
- The measurement information is consolidated into "wam\_measurements\_output" property and made available for validateCompletion plugin.
- Measurement reason types (wam\_measurement\_meter\_reason, wam\_measurement\_gauge\_reason) are populated based on the measurement type selected.

#### Resource Usage

- resourceUsage-to-form.xsl provides the summary of Resource Usage Details page from where crew can add timesheets, equipment, and other resource usage. It also displays the resource usage details entered.
- individualTimeUsage-to-form.xsl used to display add/update time sheet screens whereas crewTimeUsage-to-form.xsl is used to enter and update individual and crew timesheets.

- individualEquipmentUsage-to-form.xsl and individualOtherUsage-to-form.xsl are used to enter equipment and other resource usages.
- Upon completion of resource usage which calls Oracle Integration Cloud (Oracle Utilities OFS WACS Resource Usage Details integration flow) and update the details in Oracle Utilities Work and Asset Cloud Service.

#### Service History

- The below XSL are applied to render the UI:
  - serviceHistoryTypes-to-form.xsl to show Service History List and the Entered Service histories
  - o downtime-to-form.xsl for Downtime Service History form
  - o failure-to-form.xsl for Failure Service History form
  - o questionnaire-to-form.xsl for Questionnaire and Inspection Service History form
  - o sh-to-form.xsl for General Service History form
  - entered-sht-count.xsl is used to count the entered service histories per each service history type
  - shAttachment-to-form.xsl to enter attachments
- The valid service histories are displayed based on the service histories hold by
  - "wam\_asset\_valid\_service\_history\_types" property.
- The asset failure information is displayed based on the values holds in "wam\_failure\_info" property.
- The asset downtime reason is displayed based on the values holds in "wam\_downtime\_reason property.
- The following BO categories are supported. (Questionnaire and Inspection are handled similarly)
  - o Questionnaire
  - o Inspection
  - o Failure
  - o Downtime
  - o General
- Refer to <u>Chapter 5: Customizations</u> for information about adding a custom business object.
  - If the completion message for service histories is greater than 655360, the message is split into multiple wam\_service\_history\_output(i) where i values ranges from 1 to 20 (size upto 640KB) properties and made available for validateCompletion plugin.

#### Asset Component Install Exchange Undo

- The below XSL are applied to render the UI:
  - assetQuery-to-form.xsl to show Install, Attach, Replace, and Undo operation screens.
- Every operation will have have "wam\_asset\_effective\_date\_time" property on the screen defaulted to Current Date/Time which can be modified by the user.
- Upon clicking "Search and Add" or "Search and Replace" for Install, Attach, and Replace operations, it calls Oracle Integration Cloud (Oracle Utilities OFS WACS Asset Query integration flow). If the response succeeds, the assets details are received and the operation is performed successfully. If the response fails, a valid error message is displayed on the screen.

#### Validate Completion

- This plugin is used to validate and construct the final completion message obtained from individual plugins that is sent out by Oracle Field Service to Oracle Utilities Work and Asset Management. Click **Complete**.
- The plugin validates to check if there are any pending service histories and all the required service histories are completed.

If the validations are not successful, click **OK** and fix the issue. If the validations are successful, the completion message is written to a temporary file and navigated to the **End Activity** screen. Click **Submit** to send the completion message to Oracle Utilities Work and Asset Management.

• The plugin populates the "participation" node in the completion message with either "W1AW" or "W1AS" based on if the "Asset worked" was selected (checkbox selected) or not.

#### Lock Unlock

• The index.html page provides the summary of Lock/Unlock status from where user can Lock or Unlock Activity.

Only on locking an activity crew can start the operations such as Asset Install, replace, remove, adding timesheet, Equipment and other details. A crew member can lock the activity without starting it. Once activity is locked by any crew it can be unlocked by himself or from dispatch console.

#### Pick Up

- assetQuery-to-form.xsl displays the asset query screen to query assets from Oracle Utilities Work and Asset Management using asset badge number or location.
- pickupWork-to-form.xsl provides crew member with a drop-down option to choose the level from work order, work request-asset related or work request-non-asset related.
- workOrderRequest-to-form.xsl displays a form where crew member can add details for work order or work request created.
- On clicking **Query New Asset**, the crew gets navigated to **Asset Query** page which calls the Oracle Integration for Cloud flow (Oracle Utilities OFS WACS Asset Query). The crew member can click **Clear Selection** to clear the selected asset.

#### Materials

- materials-to-form.xsl displays a drop-down containing list of trucks assisting the crew to update the truck inventories of selected truck.
- moveMaterials-to-activity-form.xsl displays Use/Undo Use Item, Install/Undo Install Asset and Attach/Undo Attach component screens from truck inventories.
- Initial sync of truck inventories can be performed from the dispatch console by clicking **Sync Truck Inventories**.

# Validation for Completion

#### Validation Rules

- Basic validation is to ensure that the activity has all the necessary information to be completed.
- All pending service histories must be completed when completing the activity (mandatory).
- Required service histories must be entered for worked assets.
- For each asset that worked, loop through the list of required service history types defined on the activity.
- Find all service histories in the list of activity service histories that its service history type = current service history type being processed and either asset ID = empty or equal current asset being processed.
- If not found, issue an error that "A service history of type %1 is missing for asset %2".

# Chapter 6: Hosting Plug-Ins in OFS

Plug-ins can be hosted within Oracle Field Service or externally.

Oracle Field Service has plugins that can be hosted within Oracle Field Service.

The steps to host a plug-in within Oracle Field Service is documented in <u>https://docs.oracle.com/en/cloud/saas/field-service/22a/fapcf/configure-and-use-plug-ins.html#c\_hostingPlugins</u>

The plugins can be hosted externally on:

- Any webserver (example: Tomcat) running on a virtual machine either on-premises or on cloud.
- It can be stored In Object Storage on a cloud instance by uploading the files either in a public bucket.

Additionally, if the plugins are hosted externally:

- 1. Navigate to Configuration > Application > Additional Resources.
- 2. Select **Allow Cross-origin resource sharing (CORS) from the following web domains** and provide the domain of the server on which the plugins are hosted.

### Hosting files on a webserver

Plugins can be hosted on a webserver running on a virtual machine either on-premises or on cloud. The mobile device or browser needs to be able to reach and communicate with the server hosting the plugin files.

Please refer to the documentation of the webserver of choice on how setup and host the static content. The unzipped files of the plugin is then hosted on the webserver. The path to the index.html or the directory containing the index.html is configured in the URL field of the plugin screen as defined in <a href="https://docs.oracle.com/en/cloud/saas/field-service/22a/fapcf/configure-and-use-plug-ins.html#configure-and-use-plug-ins">https://docs.oracle.com/en/cloud/saas/field-service/22a/fapcf/configure-and-use-plug-ins.html#configure-and-use-plug-ins</a>

The externally hosted plugin can be secured and Oracle Field Service supports authentication mechanism as defined in

https://docs.oracle.com/en/cloud/saas/field-service/22a/fapcf/configure-and-use-plugins.html#c\_authentication

### Storing files on Object Storage

Before storing files in Object Storage make sure that the basic administration tasks in Oracle Cloud Infrastructure related to Object Storage are completed properly, and that the compartments and buckets where the plugin files are stored are set up. For more information on Oracle Cloud Object Storage setup for Oracle Utilities Cloud Services, refer to the latest Oracle Utilities Cloud Services Object Storage Setup Guide at:

https://docs.oracle.com/cd/F35460 01/PDF/UGBU Cloud Services Object Storage Setup 21A.pdf

#### Using public bucket

The unzipped plugin files can be uploaded into a public bucket in which case the files are not protected and is open to public. The URL to index.html in the public bucket is configured in URL field in Oracle Field Service.